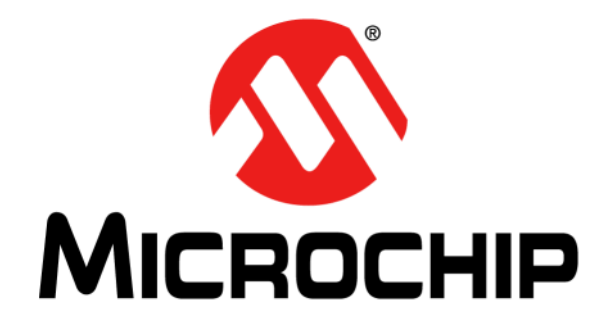

# MIC24045 Evaluation Kit User's Guide

© 2016 Microchip Technology Inc.

### Note the following details of the code protection feature on Microchip devices:

- Microchip products meet the specification contained in their particular Microchip Data Sheet.
- Microchip believes that its family of products is one of the most secure families of its kind on the market today, when used in the intended manner and under normal conditions.
- There are dishonest and possibly illegal methods used to breach the code protection feature. All of these methods, to our knowledge, require using the Microchip products in a manner outside the operating specifications contained in Microchip's Data Sheets. Most likely, the person doing so is engaged in theft of intellectual property.
- Microchip is willing to work with the customer who is concerned about the integrity of their code.
- Neither Microchip nor any other semiconductor manufacturer can guarantee the security of their code. Code protection does not mean that we are guaranteeing the product as "unbreakable."

Code protection is constantly evolving. We at Microchip are committed to continuously improving the code protection features of our products. Attempts to break Microchip's code protection feature may be a violation of the Digital Millennium Copyright Act. If such acts allow unauthorized access to your software or other copyrighted work, you may have a right to sue for relief under that Act.

Information contained in this publication regarding device applications and the like is provided only for your convenience and may be superseded by updates. It is your responsibility to ensure that your application meets with your specifications. MICROCHIP MAKES NO REPRESENTATIONS OR WARRANTIES OF ANY KIND WHETHER EXPRESS OR IMPLIED, WRITTEN OR ORAL, STATUTORY OR OTHERWISE, RELATED TO THE INFORMATION. INCLUDING BUT NOT LIMITED TO ITS CONDITION, QUALITY, PERFORMANCE, MERCHANTABILITY OR FITNESS FOR PURPOSE. Microchip disclaims all liability arising from this information and its use. Use of Microchip devices in life support and/or safety applications is entirely at the buyer's risk, and the buyer agrees to defend, indemnify and hold harmless Microchip from any and all damages, claims, suits, or expenses resulting from such use. No licenses are conveyed, implicitly or otherwise, under any Microchip intellectual property rights unless otherwise stated.

Microchip received ISO/TS-16949:2009 certification for its worldwide headquarters, design and wafer fabrication facilities in Chandler and Tempe, Arizona; Gresham, Oregon and design centers in California and India. The Company's quality system processes and procedures are for its PIC® MCUs and dsPIC® DSCs, KEELoQ® code hopping devices, Serial EEPROMs, microperipherals, nonvolatile memory and analog products. In addition, Microchip's quality system for the design and manufacture of development systems is ISO 9001:2000 certified.

# QUALITY MANAGEMENT SYSTEM CERTIFIED BY DNV = ISO/TS 16949=

### Trademarks

The Microchip name and logo, the Microchip logo, AnyRate, dsPIC, FlashFlex, flexPWR, Heldo, JukeBlox, KeeLoq, KeeLoq logo, Kleer, LANCheck, LINK MD, MediaLB, MOST, MOST logo, MPLAB, OptoLyzer, PIC, PICSTART, PIC32 logo, RightTouch, SpyNIC, SST, SST Logo, SuperFlash and UNI/O are registered trademarks of Microchip Technology Incorporated in the U.S.A. and other countries.

ClockWorks, The Embedded Control Solutions Company, ETHERSYNCH, Hyper Speed Control, HyperLight Load, IntelliMOS, mTouch, Precision Edge, and QUIET-WIRE are registered trademarks of Microchip Technology Incorporated in the U.S.A.

Analog-for-the-Digital Age, Any Capacitor, AnyIn, AnyOut, BodyCom, chipKIT, chipKIT logo, CodeGuard, dsPICDEM, dsPICDEM.net, Dynamic Average Matching, DAM, ECAN, EtherGREEN, In-Circuit Serial Programming, ICSP, Inter-Chip Connectivity, JitterBlocker, KleerNet, KleerNet logo, MiWi, motorBench, MPASM, MPF, MPLAB Certified logo, MPLIB, MPLINK, MultiTRAK, NetDetach, Omniscient Code Generation, PICDEM, PICDEM.net, PICkit, PICtail, PureSilicon, RightTouch logo, REAL ICE, Ripple Blocker, Serial Quad I/O, SQI, SuperSwitcher, SuperSwitcher II, Total Endurance, TSHARC, USBCheck, VariSense, ViewSpan, WiperLock, Wireless DNA, and ZENA are trademarks of Microchip Technology Incorporated in the U.S.A. and other countries.

SQTP is a service mark of Microchip Technology Incorporated in the U.S.A.

Silicon Storage Technology is a registered trademark of Microchip Technology Inc. in other countries.

GestIC is a registered trademarks of Microchip Technology Germany II GmbH & Co. KG, a subsidiary of Microchip Technology Inc., in other countries.

All other trademarks mentioned herein are property of their respective companies.

 $\textcircled{\mbox{\sc c}}$  2016, Microchip Technology Incorporated, Printed in the U.S.A., All Rights Reserved.

ISBN: 978-1-5224-0638-9

### **Object of Declaration: MIC24045 Evaluation Kit**

EU Declaration of Conformity

### Manufacturer: Microchip Technology Inc. 2355 W. Chandler Blvd. Chandler, Arizona, 85224-6199 USA

This declaration of conformity is issued by the manufacturer.

The development/evaluation tool is designed to be used for research and development in a laboratory environment. This development/evaluation tool is not a Finished Appliance, nor is it intended for incorporation into Finished Appliances that are made commercially available as single functional units to end users under EU EMC Directive 2004/108/EC and as supported by the European Commission's Guide for the EMC Directive 2004/108/EC (8<sup>th</sup> February 2010).

This development/evaluation tool complies with EU RoHS2 Directive 2011/65/EU.

This development/evaluation tool, when incorporating wireless and radio-telecom functionality, is in compliance with the essential requirement and other relevant provisions of the R&TTE Directive 1999/5/EC and the FCC rules as stated in the declaration of conformity provided in the module datasheet and the module product page available at www.microchip.com.

For information regarding the exclusive, limited warranties applicable to Microchip products, please see Microchip's standard terms and conditions of sale, which are printed on our sales documentation and available at www.microchip.com.

Signed for and on behalf of Microchip Technology Inc. at Chandler, Arizona, USA

Carlos Derek Carlson

VP Development Tools

<u> 12-Sep - 14</u> Date

NOTES:

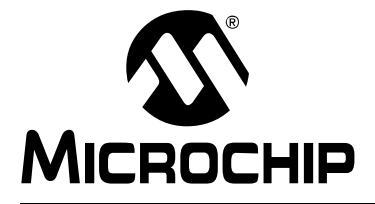

# **Table of Contents**

| Preface                                                         | 7  |
|-----------------------------------------------------------------|----|
| Introduction                                                    | 7  |
| Document Layout                                                 | 7  |
| Conventions Used in this Guide                                  | 8  |
| Recommended Reading                                             | 9  |
| The Microchip Website                                           | 9  |
| Customer Support                                                | 9  |
| Document Revision History                                       | 9  |
| Chapter 1. Product Overview                                     |    |
| 1.1 Introduction                                                | 11 |
| 1.2 MIC24045 Device Short Overview                              | 11 |
| 1.3 MIC24045 Evaluation Board Overview                          | 12 |
| 1.4 What the MIC24045 Evaluation Kit User's Guide Contains      | 12 |
| Chapter 2. Installation and Operation                           |    |
| 2.1 Introduction                                                | 13 |
| 2.2 Getting Started                                             | 13 |
| 2.3 On-Board Load Transient Generator                           | 14 |
| 2.4 Loop Gain Measurement                                       | 14 |
| Chapter 3. GUI Installation and Operation                       | 45 |
| 3.1 Getting Started                                             | 15 |
| 3.1.2 Required Hardware                                         | 15 |
| 3.2 Graphical User Interface Installation                       | 15 |
| 3.3 I <sup>2</sup> C Monitor Graphical User Interface Uninstall | 18 |
| Chapter 4. GUI Description                                      |    |
| 4.1 Introduction                                                | 19 |
| 4.2 The Graphical User Interface                                | 20 |
| 4.2.1 Device Menu                                               | 20 |
| 4.2.2 I <sup>2</sup> C Monitor Status and Control Bar           | 20 |
| 4.2.3 I <sup>2</sup> C Generic Register View                    | 20 |
| 4.2.4 MIC24045 ITC Programmable Features                        | 21 |
| 4.2.6 MIC24045 Output Voltage Step                              | 23 |
| 4.2.7 Status Bar                                                | 24 |
|                                                                 |    |

| Appendix A. Schematic and Layouts                                                                                                    |    |
|----------------------------------------------------------------------------------------------------|----|
| A.1 Introduction                                                                                                    |    |
| A.2 Board – Schematic                                                                                                    |    |
| A.3 Board – Top Copper and Silk                                                                                                    |    |
| A.4 Board – Mid-Layer 1                                                                                                    |    |
| A.5 Board – Mid-Layer 2                                                                                                    |    |
| A.6 Board – Bottom Copper                                                                                                    |    |
| Appendix B. Bill of Materials (BOM)                                                                                                    | 21 |
| Appendix D. Dill of Materials (DOM)                                                                                                    |    |
| Appendix C. MIC24045 Internal Registers                                                                                                    |    |
| Appendix C. MIC24045 Internal Registers<br>C.1 Registers Maps and I <sup>2</sup> C Programmability                                                              |    |
| Appendix C. MIC24045 Internal Registers<br>C.1 Registers Maps and I <sup>2</sup> C Programmability<br>Table C-1: MIC24045 Register Map                          |    |
| Appendix C. MIC24045 Internal Registers<br>C.1 Registers Maps and I <sup>2</sup> C Programmability<br>Table C-1: MIC24045 Register Map<br>C.1.1 Status Register |    |

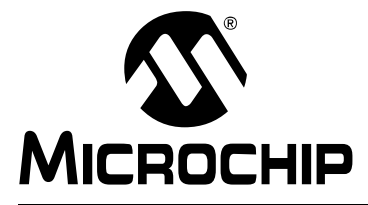

# Preface

# NOTICE TO CUSTOMERS

All documentation becomes dated, and this manual is no exception. Microchip tools and documentation are constantly evolving to meet customer needs, so some actual dialogs and/or tool descriptions may differ from those in this document. Please refer to our website (www.microchip.com) to obtain the latest documentation available.

Documents are identified with a "DS" number. This number is located on the bottom of each page, in front of the page number. The numbering convention for the DS number is "DSXXXXXXA", where "XXXXXXX" is the document number and "A" is the revision level of the document.

For the most up-to-date information on development tools, see the MPLAB<sup>®</sup> IDE online help. Select the Help menu, and then Topics to open a list of available online help files.

### INTRODUCTION

This chapter contains general information that will be useful to know before using the MIC24045 Evaluation Kit. Items discussed in this chapter include:

- Document Layout
- Conventions Used in this Guide
- Recommended Reading
- The Microchip Website
- Customer Support
- Document Revision History

### DOCUMENT LAYOUT

This document describes how to use the MIC24045 Evaluation Kit as a development tool. The manual layout is as follows:

- Chapter 1. "Product Overview" Important information about the MIC24045 Evaluation Kit.
- Chapter 2. "Installation and Operation" Includes description and instructions on how to use the MIC24045 Evaluation Board.
- Chapter 3. "GUI Installation and Operation" Includes Instructions on how to install the I<sup>2</sup>C Monitor Graphical User Interface.
- Chapter 4. "GUI Description" Includes the description for I<sup>2</sup>C Monitor Graphical User Interface.
- Appendix A. "Schematic and Layouts" Shows the schematic and layout diagrams for the MIC24045 Evaluation Board.
- Appendix B. "Bill of Materials (BOM)" Lists the parts used to build the MIC24045 Evaluation Board.
- Appendix C. "MIC24045 Internal Registers" Includes a detailed description of the available registers in the MIC24045 device.

### **CONVENTIONS USED IN THIS GUIDE**

This manual uses the following documentation conventions:

### **DOCUMENTATION CONVENTIONS**

| Description                                         | Represents                                                                                                   | Examples                                                    |
|-----------------------------------------------------|----------------------------------------------------------------------------------------------------|-------------------------------------------------------------|
| Arial font:                                         |                                                                                                    |                                                             |
| Italic characters                                   | Referenced books                                                                                             | MPLAB <sup>®</sup> IDE User's Guide                         |
|                                                     | Emphasized text                                                                                              | is the only compiler                                        |
| Initial caps                                        | A window                                                                                                    | the Output window                                           |
|                                                     | A dialog                                                                                                    | the Settings dialog                                         |
|                                                     | A menu selection                                                                                             | select Enable Programmer                                    |
| Quotes                                              | A field name in a window or dialog                                                                           | "Save project before build"                                 |
| Underlined, italic text with<br>right angle bracket | A menu path                                                                                                  | <u>File&gt;Save</u>                                         |
| Bold characters                                     | A dialog button                                                                                              | Click OK                                                    |
|                                                     | A tab                                                                                                    | Click the <b>Power</b> tab                                  |
| N'Rnnnn                                             | A number in verilog format,<br>where N is the total number of<br>digits, R is the radix and n is a<br>digit. | 4'b0010, 2'hF1                                              |
| Text in angle brackets < >                          | A key on the keyboard                                                                                        | Press <enter>, <f1></f1></enter>                            |
| Courier New font:                                   |                                                                                                    |                                                             |
| Plain Courier New                                   | Sample source code                                                                                           | #define START                                               |
|                                                     | Filenames                                                                                                    | autoexec.bat                                                |
|                                                     | File paths                                                                                                   | c:\mcc18\h                                                  |
|                                                     | Keywords                                                                                                    | _asm, _endasm, static                                       |
|                                                     | Command-line options                                                                                         | -0pa+, -0pa-                                                |
|                                                     | Bit values                                                                                                   | 0, 1                                                        |
|                                                     | Constants                                                                                                    | 0xFF, `A'                                                   |
| Italic Courier New                                  | A variable argument                                                                                          | <i>file</i> .o, where <i>file</i> can be any valid filename |
| Square brackets []                                  | Optional arguments                                                                                           | mcc18 [options] <i>file</i><br>[options]                    |
| Curly brackets and pipe character: {   }            | Choice of mutually exclusive arguments; an OR selection                                                      | errorlevel {0 1}                                            |
| Ellipses                                            | Replaces repeated text                                                                                       | <pre>var_name [, var_name]</pre>                            |
|                                                     | Represents code supplied by user                                                                             | <pre>void main (void) { }</pre>                             |

### **RECOMMENDED READING**

This user's guide describes how to use the MIC24045 Evaluation Kit. Another useful document is listed below. The following Microchip document is available and recommended as a supplemental reference resource:

 MIC24045 Data Sheet – "I<sup>2</sup>C Programmable, 4.5V-19V Input, 5A Step-Down Converter" (DS20005568).

### THE MICROCHIP WEBSITE

Microchip provides online support via our website at www.microchip.com. This website is used as a means to make files and information easily available to customers. Accessible by using your favorite Internet browser, the website contains the following information:

- **Product Support** Data sheets and errata, application notes and sample programs, design resources, user's guides and hardware support documents, latest software releases and archived software
- General Technical Support Frequently Asked Questions (FAQs), technical support requests, online discussion groups, Microchip consultant program member listing
- Business of Microchip Product selector and ordering guides, latest Microchip press releases, listing of seminars and events, listings of Microchip sales offices, distributors and factory representatives

### **CUSTOMER SUPPORT**

Users of Microchip products can receive assistance through several channels:

- Distributor or Representative
- Local Sales Office
- Field Application Engineer (FAE)
- Technical Support

Customers should contact their distributor, representative or field application engineer (FAE) for support. Local sales offices are also available to help customers. A listing of sales offices and locations is included in the back of this document.

Technical support is available through the website at: http://www.microchip.com/support

### DOCUMENT REVISION HISTORY

### **Revision A (June 2016)**

• Initial release of this document.

NOTES:

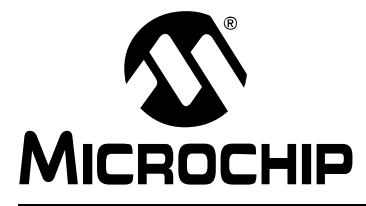

# **Chapter 1. Product Overview**

### 1.1 INTRODUCTION

This chapter provides an overview of the MIC24045 Evaluation Kit (ADM00764) and covers the following topics:

- MIC24045 Device Short Overview
- MIC24045 Evaluation Board Overview
- What the MIC24045 Evaluation Kit User's Guide Contains

### 1.2 MIC24045 DEVICE SHORT OVERVIEW

The MIC24045 is a I<sup>2</sup>C programmable, high-efficiency, wide-input range, 5A synchronous step-down regulator. The MIC24045 is perfectly suited for multiple voltage rail application environments found in enterprise computing and telecommunication systems. For the MIC24045 device, the user can program, via I<sup>2</sup>C, various parameters such as Output Voltage, Switching Frequency, Soft-Start slope, Margining, Current Limit values and Start-up Delay. The MIC24045 wide switching frequency adjustment range, valley current-mode control technique, high-performance error amplifier and external compensation allow the best trade offs between high-efficiency and small solution size. The MIC24045 device supports extensive diagnostics and status information through I<sup>2</sup>C. Programmable cycle-by-cycle current limit value helps optimizing the size of the inductor in each particular application.

The MIC24045 pin-out is compatible with the MIC24046 pin-strapping programmable regulators pin-out, such that  $l^2C$ -based implementations can be seamlessly converted into pin-programmable ones.

The MIC24045 is available in thermally-efficient, space-saving 20-pin 3 mm x 3 mm FQFN package, with an operating junction temperature range from  $-40^{\circ}$ C to  $+125^{\circ}$ C.

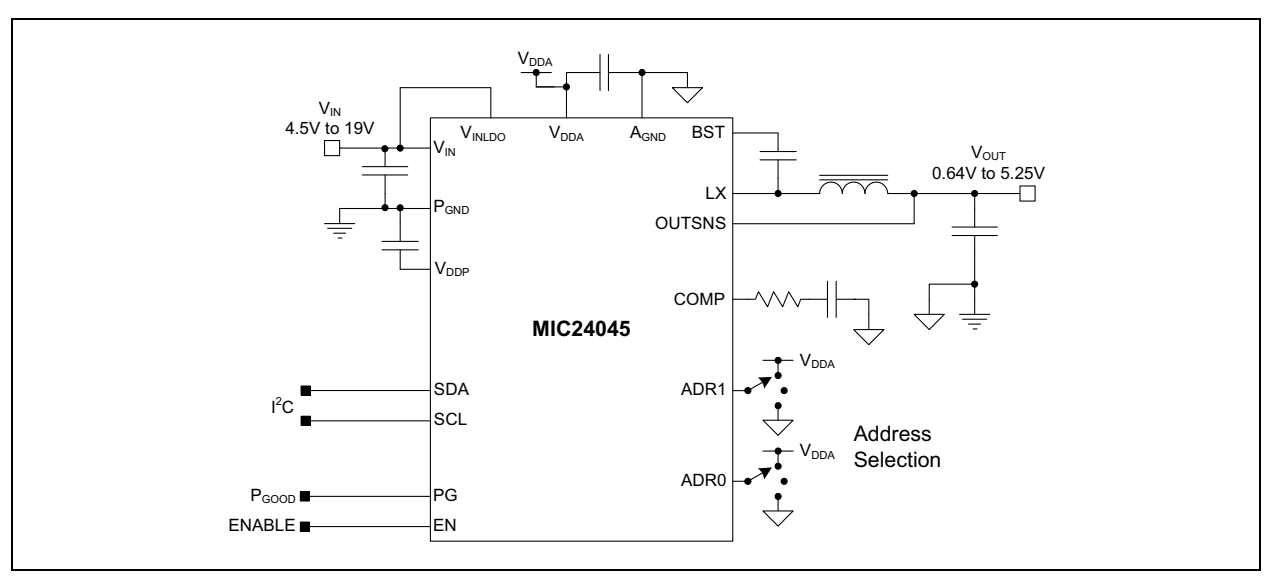

### FIGURE 1-1:

MIC24045 Typical Application.

### 1.3 MIC24045 EVALUATION BOARD OVERVIEW

The MIC24045 Evaluation Board is designed to serve all of the devices that make up Microchip's MIC2404x family of parts. As a result, only a subset of its features is needed for the MIC24045 evaluation.

Specific for the evaluation of the MIC24045 device, the V<sub>IN</sub> supply ranges from 4.5V to 19V and output voltage from 0.64V to 5.25V in 5 mV, 10 mV, 30 mV and 50 mV steps at 5A. Additionally, an on-board load transient generator circuit and connections for loop gain measurements are provided. A connector (J10) matching the MCP2221 Breakout Module I<sup>2</sup>C interface is provided for board compatibility with I<sup>2</sup>C.

### 1.4 WHAT THE MIC24045 EVALUATION KIT USER'S GUIDE CONTAINS

The MIC24045 Evaluation Kit includes:

- MIC24045 Evaluation Board
- MCP2221 Breakout Module
- USB-to-mini-USB Cable
- Important Information Sheet

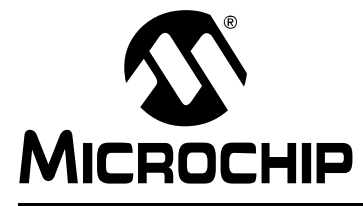

# **Chapter 2. Installation and Operation**

### 2.1 INTRODUCTION

The MIC24045 Evaluation Board requires only a single power supply with at least 5A current capability. The MIC24045 has an internal  $V_{DDA}$  LDO, so no external linear regulator is required to power the internal biasing of the device.

### 2.2 GETTING STARTED

To power up the MIC24045 Evaluation Board, the following steps must be completed:

- Connect a power supply to the VIN and GND\_IN terminals. An ammeter may be placed between the input supply and the VIN terminal of the evaluation board. Ensure that the supply voltage is monitored at the VIN terminal (CON1 or J2). The ammeter and/or power lead resistance can reduce the voltage supplied to the input. Keep the power supply disabled; do not apply power until Step 5.
- 2. Connect the load to the VOUT and GND\_OUT terminals. The load can be either passive (resistive) or active (electronic load). An ammeter can be placed between the load and the VOUT terminal. Ensure that the output voltage is monitored at the VOUT terminal (CON5 or J1). Alternatively, for high-speed load transient testing at low output voltages, the on-board load transient generator can be used (see Section 2.3 "On-Board Load Transient Generator").
- 3. Make sure that a jumper is connected on J18 and another jumper on J3, between VIN and VINLDO.
- 4. Connect the MCP2221 Breakout Module to the MIC24045 Evaluation Board (see Figure 2-1).

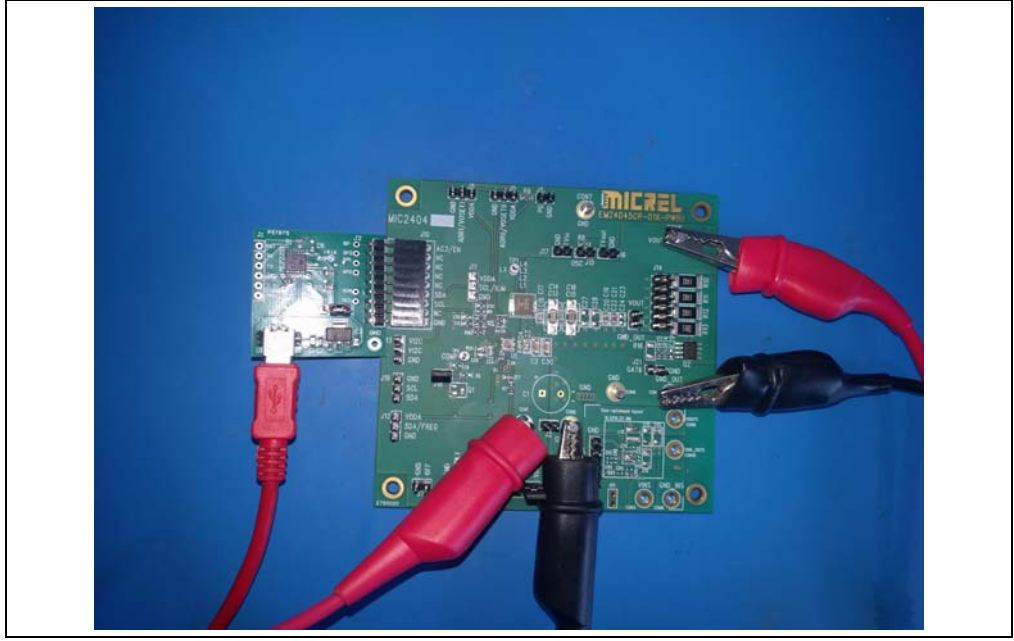

FIGURE 2-1:

MIC24045 with MCP2221 Board Connection.

- 5. Turn on the power supply.
- 6. Make sure a jumper is connected on JP1 on the MCP2221 Breakout Module, on the 3.3V side.
- To modify the Current Limit, Switching Frequency, Output Voltage, Soft Start time and other features of the part, use the I<sup>2</sup>C Monitor Graphical User Interface (for more details, see Chapter 3. "GUI Installation and Operation" and Chapter 4. "GUI Description").
- 8. Using the Enable button in the GUI, turn on the converter.
- 9. Once **Enable** is turned on, the voltage set using the GUI should be present at the output of the converter.

### 2.3 ON-BOARD LOAD TRANSIENT GENERATOR

The MIC24045 Evaluation Board provides circuitry to enable load transient testing with fast current rise time and fast, yet controlled, fall time. This is done by a fast turn-on, controlled turn-off MOSFET switch (Q2). Resistive loads (R10 to R13) can be selectively connected by means of header J14. MOSFET Q2 must be driven by an external signal generator, connected at J21, using a square wave (suggested low level = 0V, high level = 5V-6V). Drive levels can be adjusted to modify the switching speed of Q2, but should always ensure complete turn-on and turn-off of Q2 after settling, while not exceeding its V<sub>GS</sub> ratings. It is very important not to exceed the power dissipation limit of R10 to R13. Using 2512 resistors (1W rating), the constraint is (RLOAD takes the values of R10 to R13):

### EQUATION 2-1:

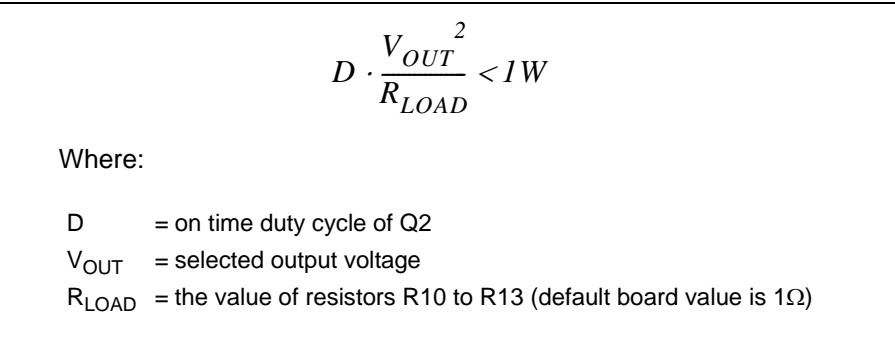

The on-board load transient generator is especially useful when testing at very low output voltages, since not many active loads can perform well under those conditions, while current rise times, achievable with external load boards, are limited by stray inductance.

### 2.4 LOOP GAIN MEASUREMENT

The MIC24045 Evaluation Board provides injection points and a termination resistor for AC loop gain measurements. Inject the oscillator at J15 through the insulation transformer and connect the A (CH1) and B (CH2) channels at J17 and J16, respectively, or as indicated by the operating instructions of the particular loop gain analyzer in use.

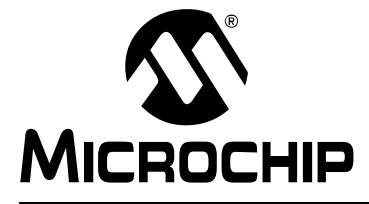

# **Chapter 3. GUI Installation and Operation**

### 3.1 GETTING STARTED

In order to install, use and evaluate the product, there are several software and hardware tools required to be installed and/or set.

### 3.1.1 Required Software

- I<sup>2</sup>C Monitor Graphical User Interface (v.1.0.0)
- Microsoft<sup>®</sup>.NET Framework 4.5 or Higher
- Adobe<sup>®</sup> Acrobat<sup>®</sup> Reader<sup>®</sup>
- Microsoft<sup>®</sup> Windows<sup>®</sup> 7

### 3.1.2 Required Hardware

- MIC24045 Evaluation Board
- MCP2221 Breakout Module
- USB-to-mini-USB Cable

### 3.2 GRAPHICAL USER INTERFACE INSTALLATION

The following steps describe how to install the I<sup>2</sup>C Monitor Graphical User Interface:

- If Microsoft .NET Framework is already installed, go to Step 3. If not, download Microsoft .NET Framework from www.microsoft.com and follow the installation instructions.
- 2. If Adobe Reader is already installed, go to Step 3. If not, download Adobe Reader from http://get.adobe.com/reader/ and follow the installation instructions.
- 3. Download the I<sup>2</sup>C Monitor Graphical User Interface (v.1.0.0) archive from www.microchip.com/MIC24045, under "Documentation& Software".
- 4. Unzip the I<sup>2</sup>C Monitor Graphical User Interface archive, which contains the setup.exe file.
  - **Note:** If an older version or a corrupted version of the current I<sup>2</sup>C Monitor Graphical User Interface is already installed on the computer, please see **Section 3.3 "I<sup>2</sup>C Monitor Graphical User Interface Uninstall"** before proceeding with the installation.
- 5. Double click on the setup.exe file to open the InstallShield Wizard window and wait for the extraction to complete. If required, the installation can be stopped by pressing the **Cancel** button.

6. In the Welcome to the InstallShield Wizard for I2CMonitor window, click on the **Next** button to start the installation.

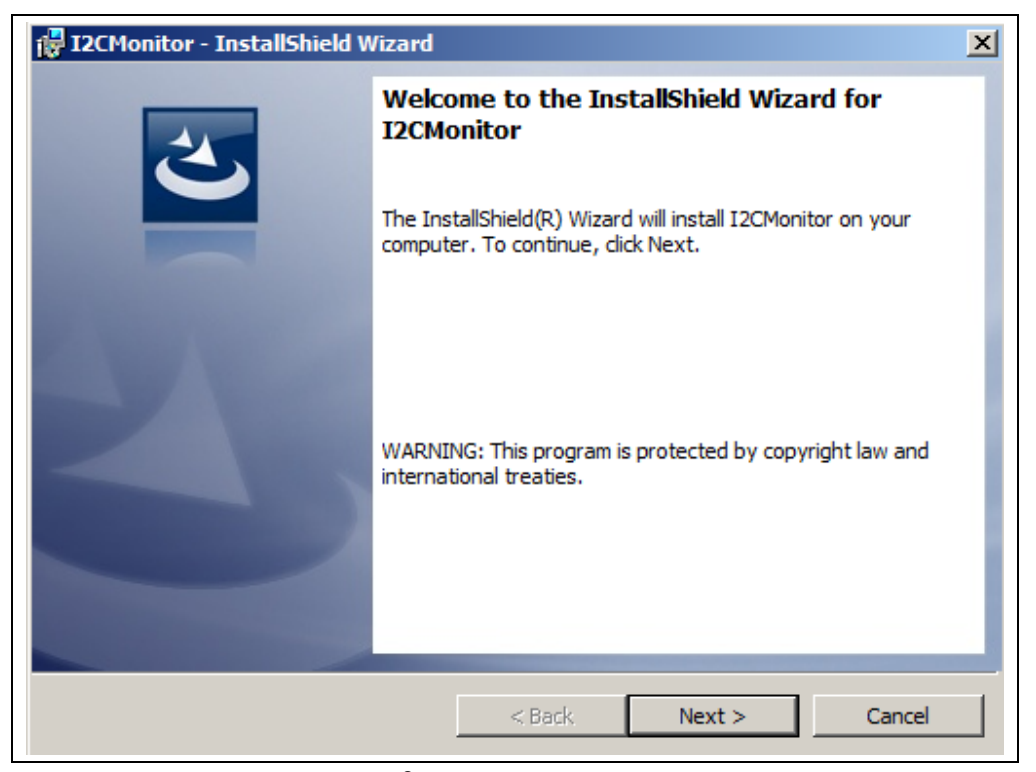

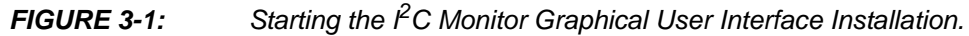

7. The installation path can be changed, although it is recommended to keep the default path. Click on the **Next** button to continue.

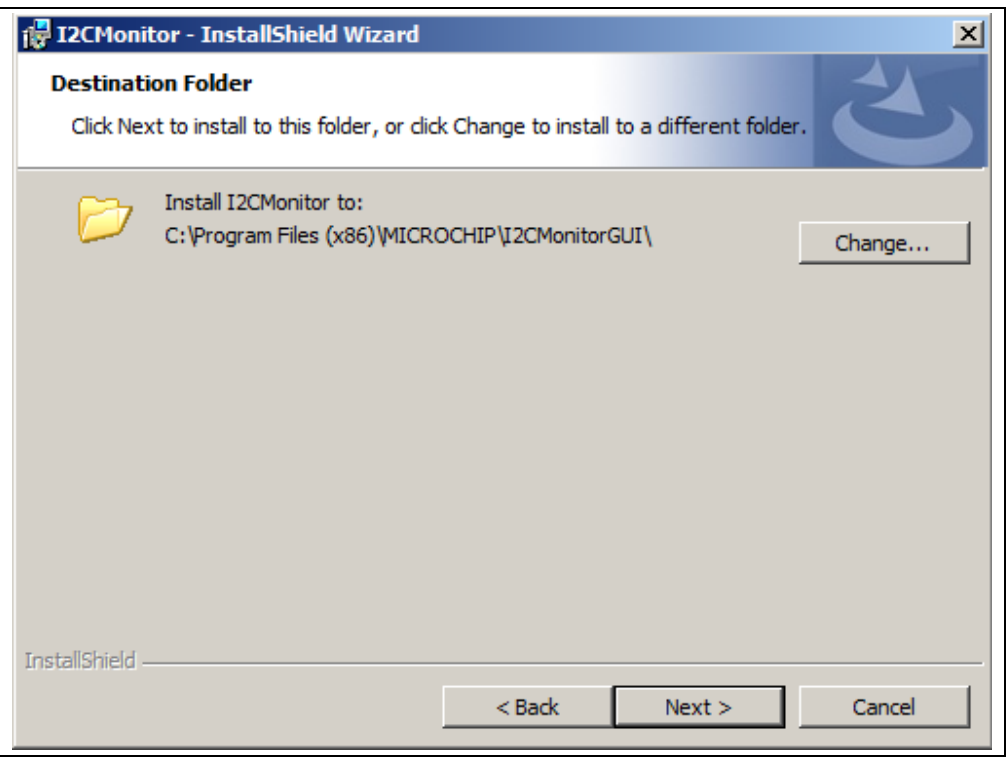

FIGURE 3-2: Selecting the Destination Folder.

8. In the Ready to Install the Program window, click on the **Install** button and wait for the application to proceed with the installation. The progress can be observed in the "Status" bar.

| 🔀 I2CMonitor - InstallShield Wizard                                                                                |
|----------------------------------------------------------------------------------------------------|
| Ready to Install the Program                                                                                       |
| The wizard is ready to begin installation.                                                                         |
| If you want to review or change any of your installation settings, click Back. Click Cancel to<br>exit the wizard. |
| Current Settings:                                                                                                  |
| Setup Type:                                                                                                    |
| Typical                                                                                                    |
| Destination Folder:                                                                                                |
| C:\Program Files (x86)\MICROCHIP\I2CMonitorGUI\                                                                    |
| User Information:                                                                                                  |
| Name: MicrochipTechnology                                                                                          |
| Company: MicrochipTechnology                                                                                       |
|                                                                                                    |
| Instalishield -                                                                                                    |
| < Back Install Cancel                                                                                              |
| ill 12CMonitor - InstallShield Wizard                                                                              |
|                                                                                                    |
| The program features you selected are being installed.                                                             |
| Please wait while the InstallShield Wizard installs I2CMonitor. This may take several minutes.                     |
| Status:                                                                                                    |
|                                                                                                    |
| ,                                                                                                    |
|                                                                                                    |
|                                                                                                    |
|                                                                                                    |
|                                                                                                    |
|                                                                                                    |
| InstallShield                                                                                                    |
| < Back Next > Carcel                                                                                               |
| Cancer                                                                                                    |
|                                                                                                    |

**FIGURE 3-3:** Installing the I<sup>2</sup>C Monitor Graphical User Interface.

 Once the installation completes, leave the Launch the program box checked to automatically start the I<sup>2</sup>C Monitor GUI, or deselect this check box to start the GUI at a later stage. Click Finish to end the installation.

To start the GUI at a later stage, either click on the desktop icon or browse to <u>Windows Start>All Programs>Microchip>I2C Monitor</u>.

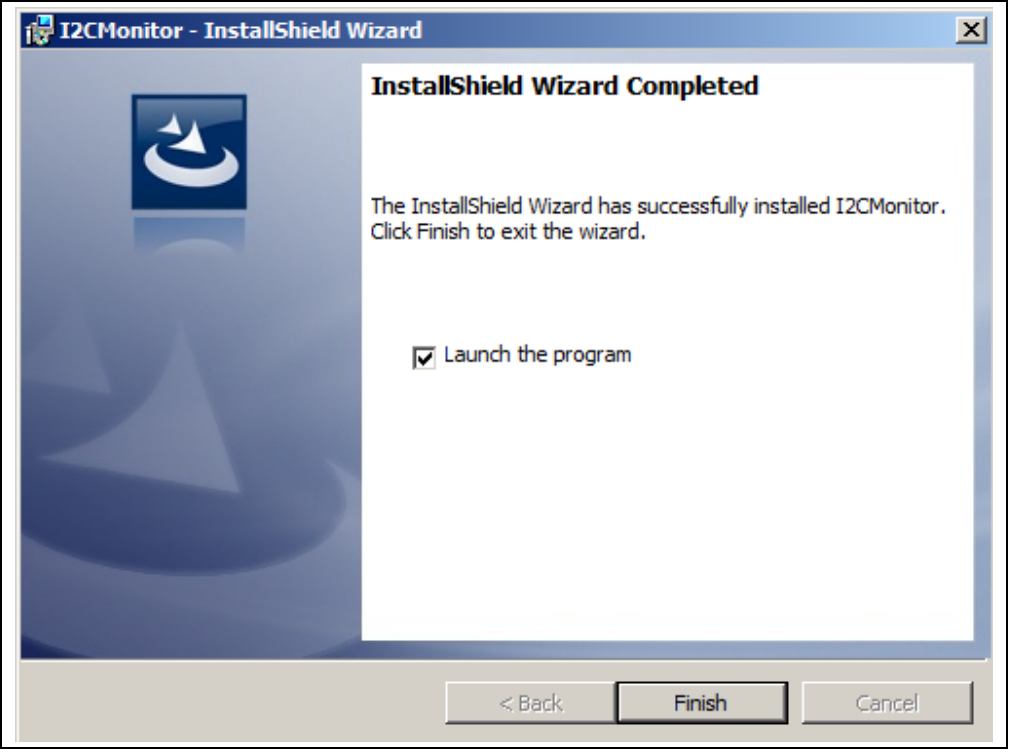

FIGURE 3-4: The Installation Complete Window.

### 3.3 I<sup>2</sup>C MONITOR GRAPHICAL USER INTERFACE UNINSTALL

In order to install a new version of the I<sup>2</sup>C Monitor Graphical User Interface, any previous version or corrupted version should be removed from the computer.

To uninstall, go to <u>Windows Start>Control Panel>Uninstall a program>I2CMonitor</u>. The I<sup>2</sup>C Monitor GUI will automatically close once the uninstallation process is complete.

| Preparing to remove | Windows Installer   |  |
|---------------------|---------------------|--|
|                     | Preparing to remove |  |
|                     |                     |  |
|                     |                     |  |

FIGURE 3-5: Uninstalli

Uninstalling the  $l^2C$  Monitor Graphical User Interface.

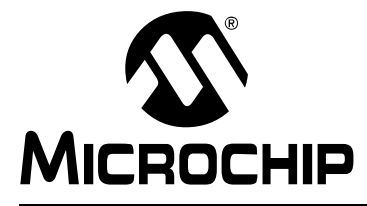

# **Chapter 4. GUI Description**

### 4.1 INTRODUCTION

This chapter describes how to use the  $I^2C$  Monitor Graphical User Interface, using the MIC24045 Evaluation Board included in the kit.

**NOTICE** This chapter provides information regarding the use of the GUI only in the case of the MIC24045 device. For other devices using the I<sup>2</sup>C Monitor Graphical User Interface, see their specific Data Sheets and User's Guides.

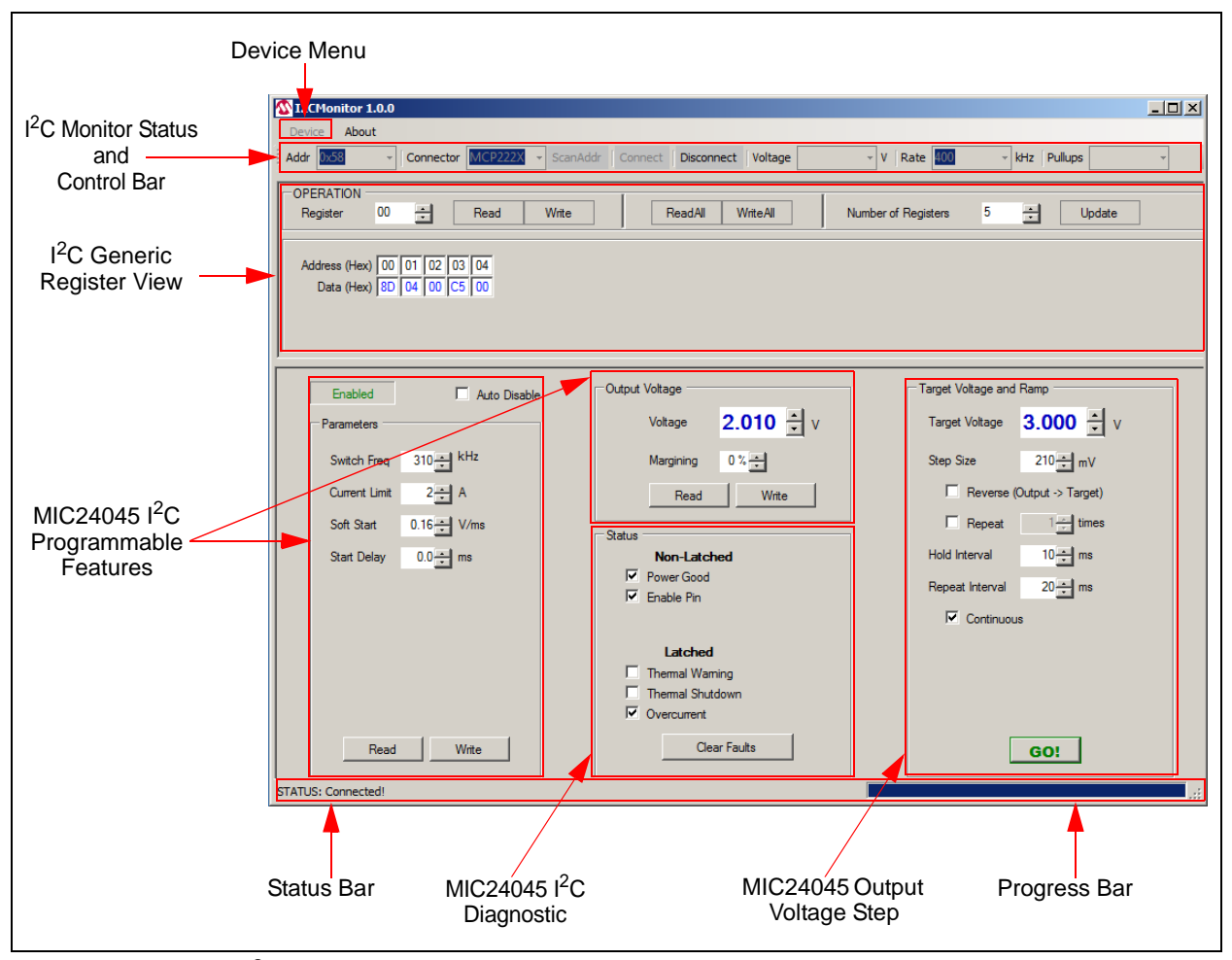

FIGURE 4-1: I<sup>2</sup>C Monitor Graphical User Interface Main Window - MIC24045 View.

### 4.2 THE GRAPHICAL USER INTERFACE

The following sections describe the items in the Graphical User Interface.

### 4.2.1 Device Menu

The Device drop-down menu allows the user to select the device to be evaluated.

### 4.2.2 I<sup>2</sup>C Monitor Status and Control Bar

The status and control bar contains the items in Table 4-1.

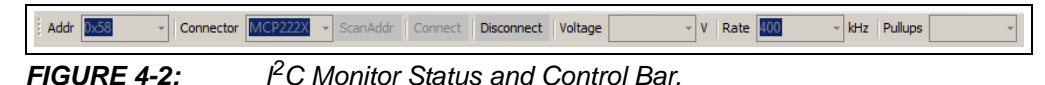

### TABLE 4-1: MONITOR STATUS AND CONTROL BAR

| ltem               | Description                                                                                                    |  |
|--------------------|----------------------------------------------------------------------------------------------------|--|
| Addr               | This drop-down menu shows the address of the available devices.                                                 |  |
| Connector          | This drop-down menu shows the type of connector used to connect the board.                                      |  |
| ScanAddr           | This button is used to scan for a valid address.                                                                |  |
| Connect/Disconnect | These buttons are used to connect/disconnect the current selected device.                                       |  |
| Voltage            | This drop-down menu is used to select the voltage level of the communication when using Pickit Serial Analyzer. |  |
| Rate               | This drop-down menu is used to select the corresponding communication rate for device.                          |  |
| Pullups            | This drop-down menu is used to activate the internal pullups from the Pickit Serial Analyzer.                   |  |

In the Status and Control bar the user can choose the hardware tool for the communication with the device and the settings it should allow.

In order to connect to a device, the user must follow Steps 1 - 3 as described in Section 2.2 "Getting Started". After connecting the MCP2221 Breakout Module, the user must scan for a valid address. Once a valid address is detected, clicking the Connect button will initialize the connection with the device and the registers will be available for read and write operations.

### 4.2.3 I<sup>2</sup>C Generic Register View

The  $I^2C$  Generic Register View area contains the items in Table 4-2. This section of the  $I^2C$  Monitor GUI is common for any device evaluated.

| OPERATION<br>Register 00 🕂 Read                           | Write ReadAll WriteAll | Number of Registers | 5 Update |
|-----------------------------------------------------------|------------------------|---------------------|----------|
| Address (Hex) 00 01 02 03 04<br>Data (Hex) 80 04 00 C5 00 |                        |                     |          |
|                                                           |                        |                     |          |

FIGURE 4-3:

Generic Register View Area.

| TABLE 4-2:     I <sup>2</sup> C GENERIC REGISTER VIEW ITEMS | TABLE 4-2: | I <sup>2</sup> C GENERIC REGISTER VIEW ITEMS |
|-------------------------------------------------------------|------------|----------------------------------------------|
|-------------------------------------------------------------|------------|----------------------------------------------|

| Panel         | Item                | Description                                                                                        |
|---------------|---------------------|----------------------------------------------------------------------------------------------------|
| Operation     | Register            | This section shows the registers available for read/write operations.                              |
|               | Read/Write          | These buttons are used for single register read/write operations.                                  |
|               | ReadAll/WriteAll    | These button are used for reading/writing all the available registers.                             |
|               | Number of Registers | In this section, the user can set the number of available registers for read/write operations.     |
|               | Update              | This button sets the number of available registers for read/write operations in the Register area. |
| Register Area |                     | This section shows the current status of the address of the registers and their content.           |

The specific registers for MIC24045 device are described in **Appendix C. "MIC24045** Internal Registers".

### 4.2.4 MIC24045 I<sup>2</sup>C Programmable Features

The MIC24045  $I^2C$  Programmable Features area contains the items in Table 4-3.

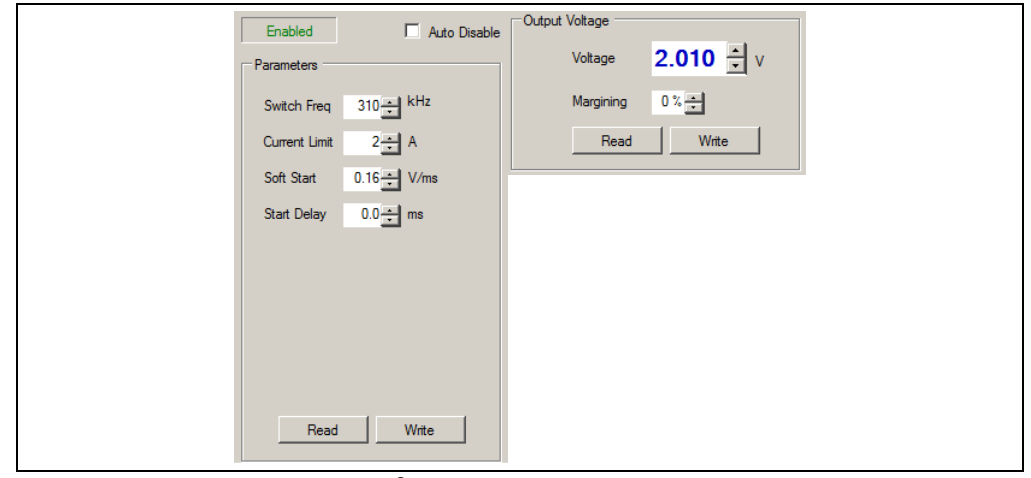

FIGURE 4-4:

*4:* MIC24045 I<sup>2</sup>C Programmable Features Area.

| TABLE 4-3: | MIC24045 I <sup>2</sup> C Programmable Featur | es |
|------------|-----------------------------------------------|----|
|------------|-----------------------------------------------|----|

| Panel/Button   | Items         | Description                                                                                                    |  |
|----------------|---------------|----------------------------------------------------------------------------------------------------|--|
| Enable         |               | This button controls the Enable pin of the MIC24045 when a header is connected on J18. The red color of this button marks the Off state and green marks the On state. |  |
| Auto Disable   |               | If this option is checked, the GUI automatically disables the part using the Enable when critical parameters for the MIC24045 are changed.                            |  |
| Parameters     | Switch Freq   | This spin box allows setting the available switching frequencies.                                                                                                    |  |
|                | Current Limit | This spin box allows setting the available low-side current limits in order to obtain the nominal load currents.                                                      |  |
|                | Soft Start    | This spin box allows setting the available soft-start times.                                                                                                    |  |
|                | Start Delay   | This spin box allows setting the available start time delays.                                                                                                    |  |
|                | Read/Write    | These buttons are used to write the registers that contain the information described above.                                                                           |  |
| Output Voltage | Voltage       | This spin box allows setting the available output voltages.                                                                                                    |  |
|                | Margining     | This spin box allows setting the available margining options.                                                                                                    |  |
|                | Read/Write    | These buttons are used to write the registers that contain the output voltage and the margining information.                                                          |  |

© 2016 Microchip Technology Inc.

This area of the GUI allows the user to modify the device features. For the MIC24045 device, the features which can be modified trough I<sup>2</sup>C are the switching frequency, the current limit, the soft-start time, the startup-delay, the output voltage and the output voltage margining. For the limitations and permissible settings of the MIC24045, refer to the device datasheet.

Note that the **Enable** button does not control the device trough I<sup>2</sup>C, but through a direct hardware connection to the MIC24045 EN pin.

### 4.2.5 MIC24045 I<sup>2</sup>C Diagnostic

The MIC24045 Diagnostic area contains the items in Table 4-4.

| Status<br>Non-Latched<br>I Power Good<br>I Enable Pin                              |  |
|------------------------------------------------------------------------------------|--|
| Latched<br>☐ Themal Waming<br>☐ Themal Shutdown<br>☑ Overcurrent<br>☐ Clear Faults |  |

FIGURE 4-5:

MIC24045 I<sup>2</sup>C Diagnostic Area.

### TABLE 4-4:MIC24045 I<sup>2</sup>C DIAGNOSTIC AREA ITEMS

| Panel  | Items        | Description                                                                   |
|--------|--------------|-------------------------------------------------------------------------------|
| Status | Non-Latched  | Power Good, Enable Pin bits logic values (ticked = '1', blank = '0')          |
|        | Latched      | Thermal Warning, Thermal Shutdown, Overcurrent<br>(ticked = '1', blank = '0') |
|        | Clear Faults | This button allows the user to clear the faults.                              |

The MIC24045 I<sup>2</sup>C Diagnostic area resumes the information contained in the Status register. The Status register contains latched (Flag) or non-latched (Status) bits. Flag bits are set when the corresponding fault condition occurs and do not return to zero once the fault conditions ceases. If such a fault occurs, it is the user's responsibility to clear it trough the **Clear Faults** button. Status bits are set when the corresponding fault condition has occurred, and return to zero automatically once the fault condition has ceased. This information is refreshed once every two seconds.

Because of this refresh traffic, when using a logic analyzer it is more difficult to synchronize the exact moment of a certain command. In order to simplify this, an auxiliary trigger signal is used on pin GP0 of the MCP2221 Breakout Module. This signal is triggered for each user read/write command.

### 4.2.6 MIC24045 Output Voltage Step

The MIC24045 Output Voltage Step area contains the items in Table 4-5.

| Target Voltage and Ramp    |
|----------------------------|
| Target Voltage 3.000 × V   |
| Step Size 210 mV           |
| Reverse (Output -> Target) |
| Repeat 1 times             |
| Hold Interval 10 ms        |
| Repeat Interval 20 ms      |
| Continuous                 |
|                            |
|                            |
|                            |
| GO!                        |

FIGURE 4-6:

### MIC24045 Output Voltage Ramp Area.

### MIC24045 OUTPUT VOLTAGE STEP ITEMS **TABLE 4-5**:

| Panel                   | ltem                                  | Description                                                                                                    |
|-------------------------|---------------------------------------|----------------------------------------------------------------------------------------------------|
| Target Voltage and Ramp | Target Voltage                        | This spin box allows the user to set the voltage for output ramp up.                                                                                                    |
|                         | Step Size                             | This spin box allows the user to set the value of the steps to ramp up/down the voltage.                                                                                                    |
|                         | Hold Interval                         | This spin box allows the user to define the settling time between subsequent ramp ups.                                                                                                    |
|                         | Reverse (Output $\rightarrow$ Target) | If the Reverse (Output $\rightarrow$ Target) box is checked, once the GO but-<br>ton is pressed, the GUI will ramp down from the Target Voltage to<br>the Output Voltage and vice versa if it is not checked. |
|                         | Repeat                                | In the Repeat box, the user can select the number of ramps up/down.                                                                                                    |
|                         | Repeat Interval                       | This spin box allows the user to set the repeat time between subsequent ramp up/downs, between the Output Voltage and Target Voltage.                                                                         |
|                         | Continuous                            | If the Continuous box is checked, continuous ramp up/down will be done until stopped by the user.                                                                                                    |
|                         | GO!                                   | Initiates all voltage ramps.                                                                                                    |

The MIC24045 Output Voltage Ramp area allows the user to ramp up or down the output voltage in a controlled approach, by setting the voltage steps and the settling time between ramping up/down sequences.

By setting the Target Voltage, the GUI will issue commands to the MIC24045 in order to reach the respective value. In order to control the ramp up/down of the output voltage, the user can select the voltage step. To facilitate the reverse jump, the "Reverse (Output $\rightarrow$ Target)" check box has to be checked. Also, if a continuous jump between the two values is required, just check the "Continuous" box.

All voltage jumps are initiated by clicking the GO! button. If the Continuous box is checked and the GO! button is clicked, the GO! button will turn into a STOP button and its purpose is to stop the continuous ramp up/down.

Figure 4-7 represents a scope shot of the output voltage waveform detailing the settings in the GUI, during a ramp up/down procedure.

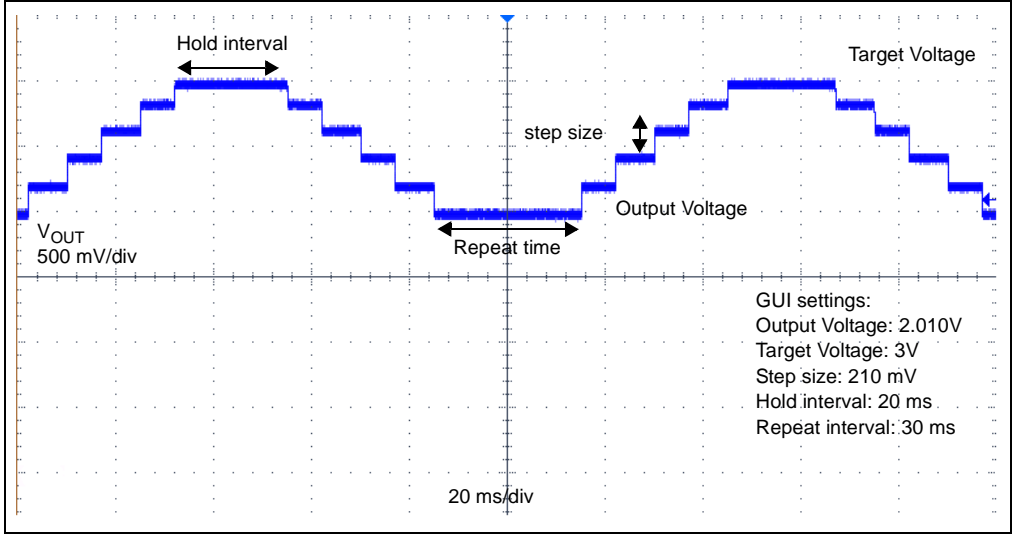

FIGURE 4-7: Output Voltage Ramp Up/Down.

### 4.2.7 Status Bar

The status bar provides information on the status of the device connected to the PC. The items available in the status bar are shown in Table 4-6.

| STATUS: Connected! |             | , |
|--------------------|-------------|---|
| FIGURE 4-8:        | Status Bar. |   |

### TABLE 4-6:STATUS BAR ITEMS

| ltem         | Description                                                                                                    |
|--------------|----------------------------------------------------------------------------------------------------|
| Status Label | The status label shows if there is any device connected to the board. Refer to Table 4-7 for a list of possible labels. |
| Progress Bar | This bar shows the level of completion for a given command.                                                             |

### TABLE 4-7: STATUS LABELS

| Status Label Description |                                                                        |  |  |  |
|--------------------------|------------------------------------------------------------------------|--|--|--|
| STATUS: Connected!       | This message is shown when the GUI connects to a device.               |  |  |  |
| STATUS: Disconnected!    | This message is shown when the GUI does not detect a device connected. |  |  |  |

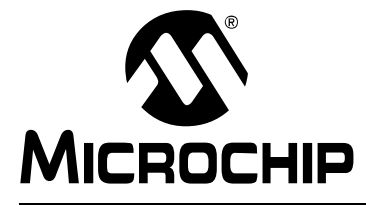

# **Appendix A. Schematic and Layouts**

### A.1 INTRODUCTION

This appendix contains the following schematics and layouts for the MIC24045 Evaluation Board:

- Board Schematic
- Board Top Copper and Silk
- Board MID-LAYER 1
- Board MID-LAYER 2
- Board Bottom Copper

A.2

# Size-optimized layout

**BOARD – SCHEMATIC** 

# Functional Eval Board

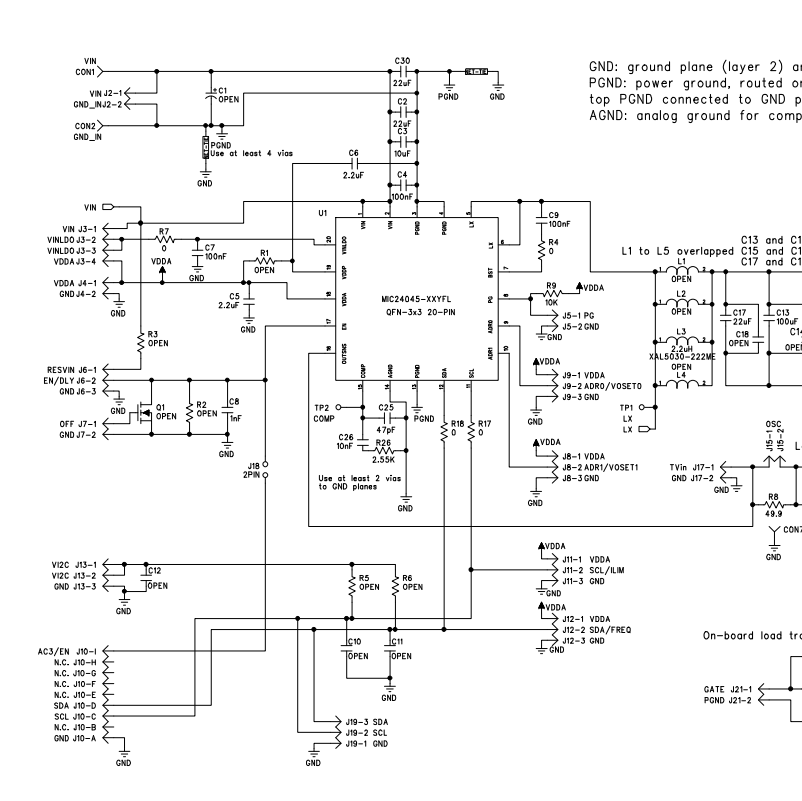

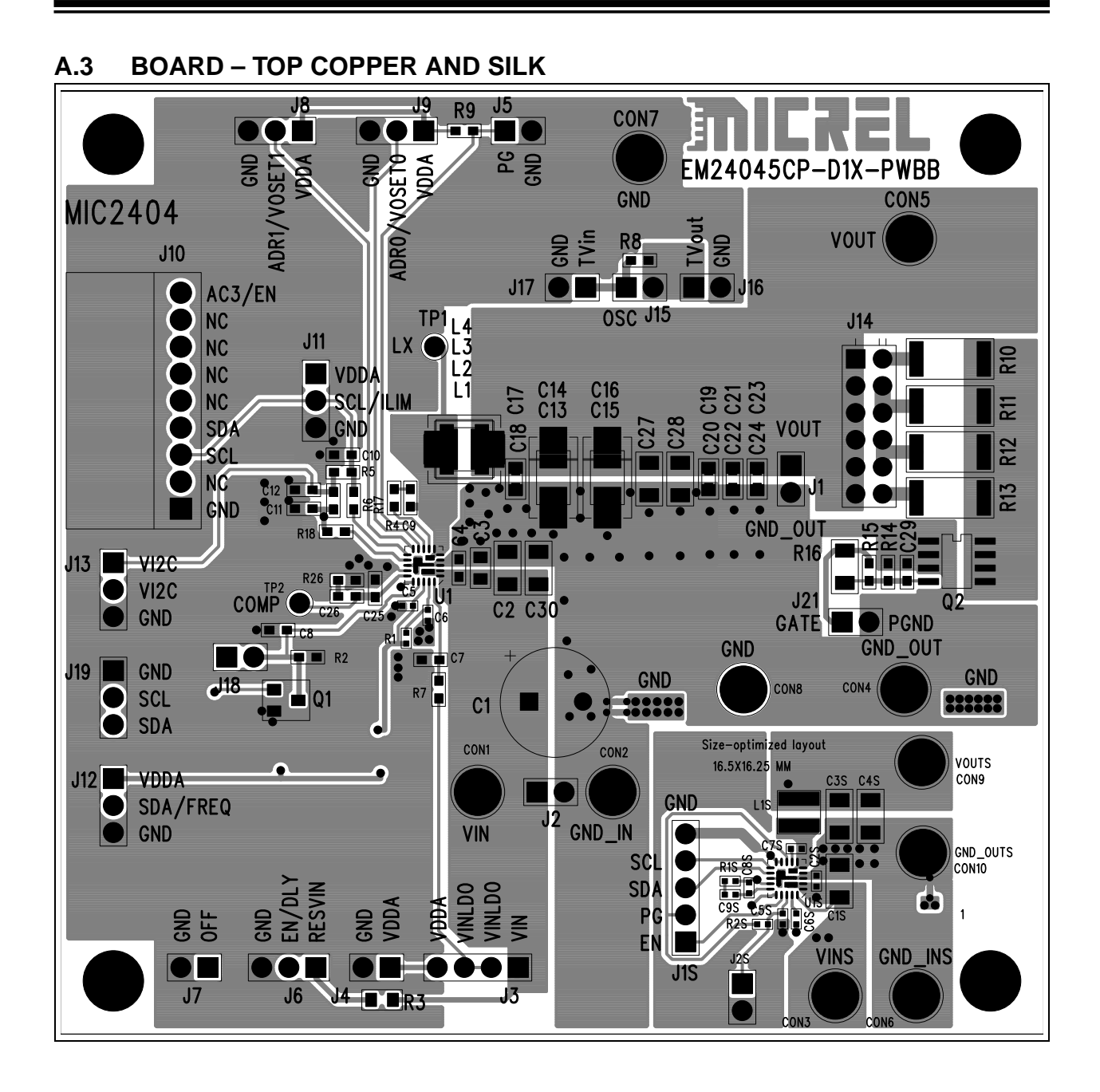

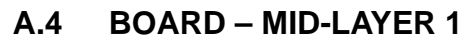

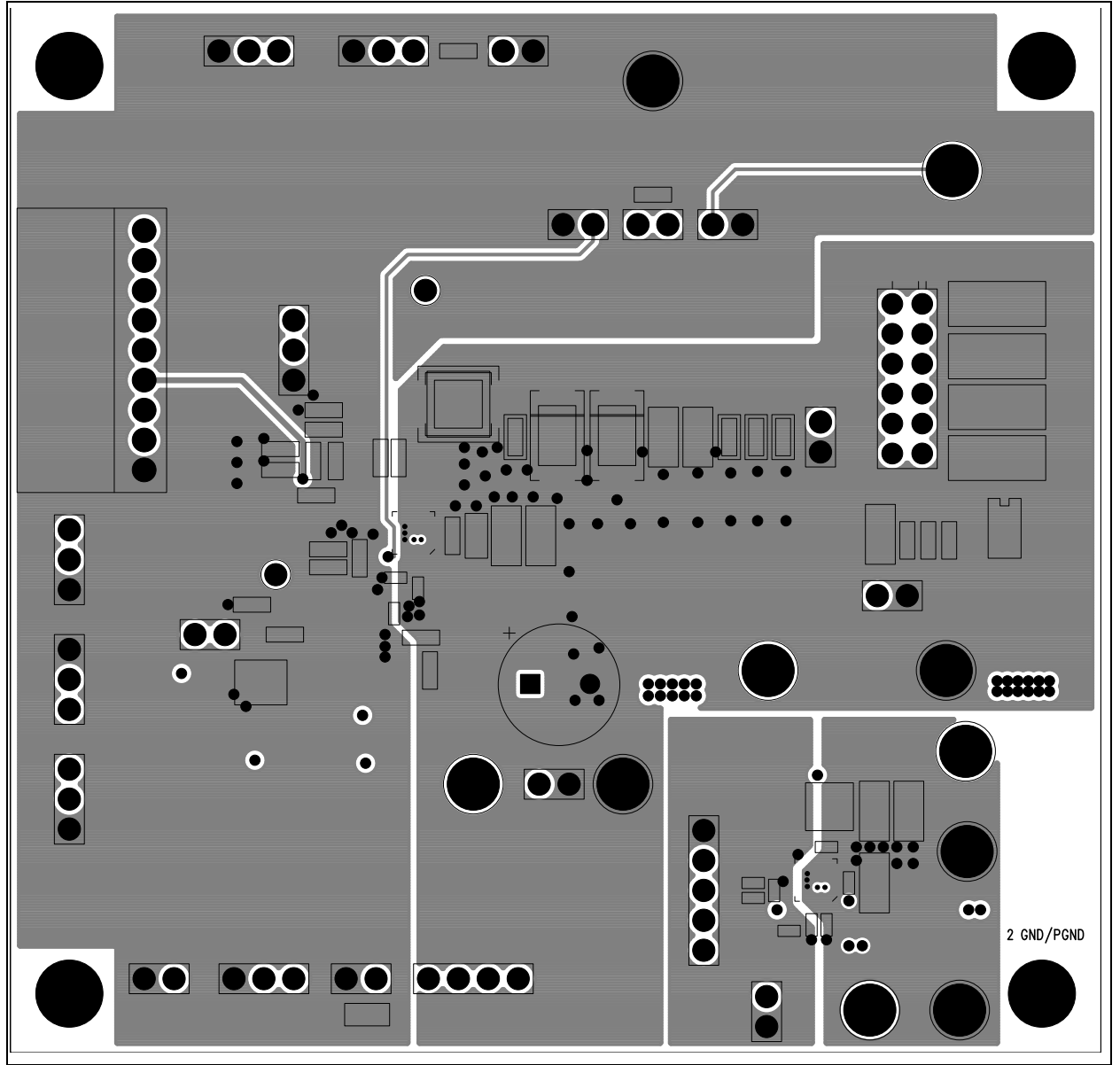

A.5 BOARD – MID-LAYER 2

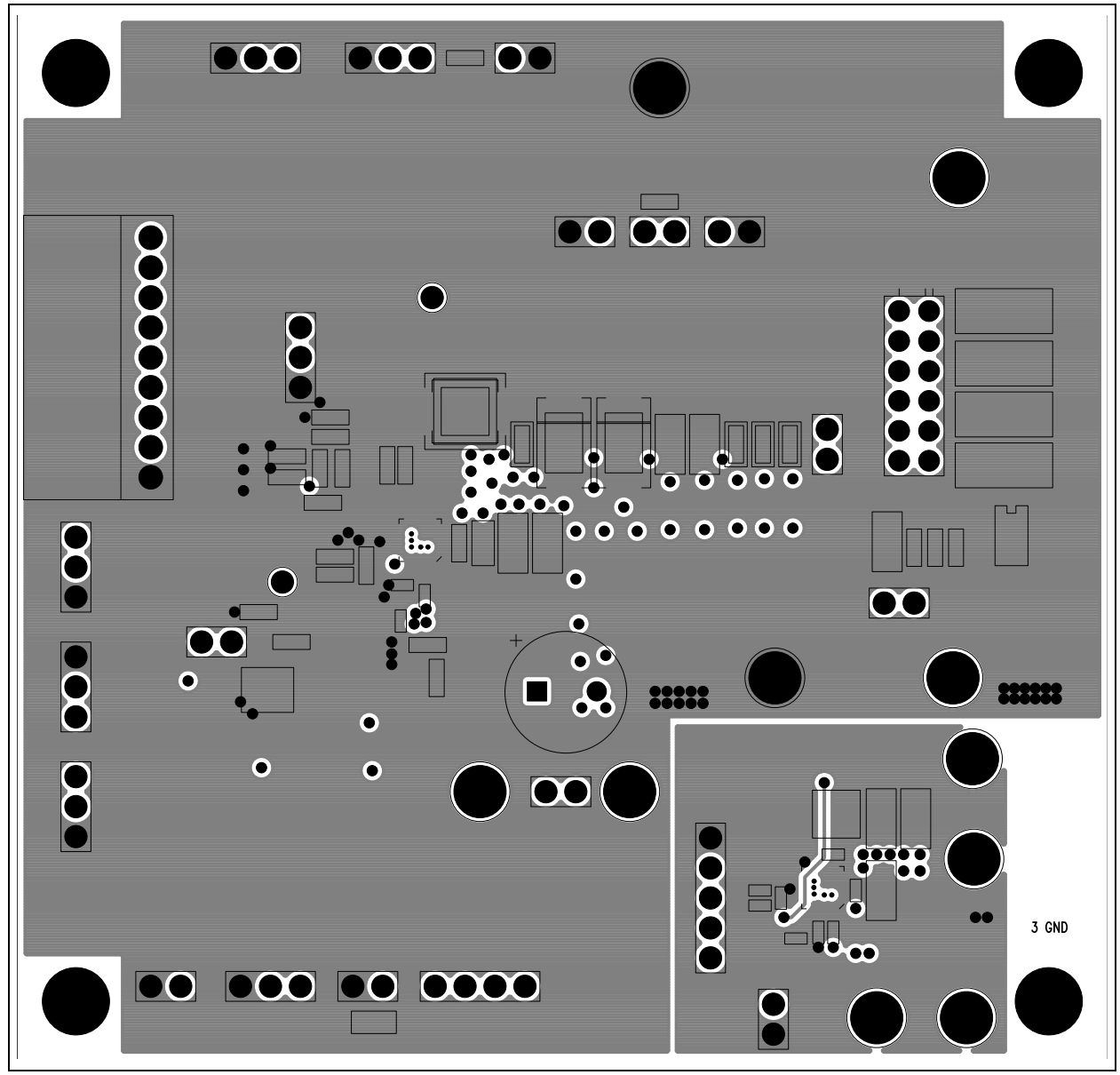

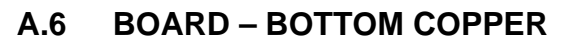

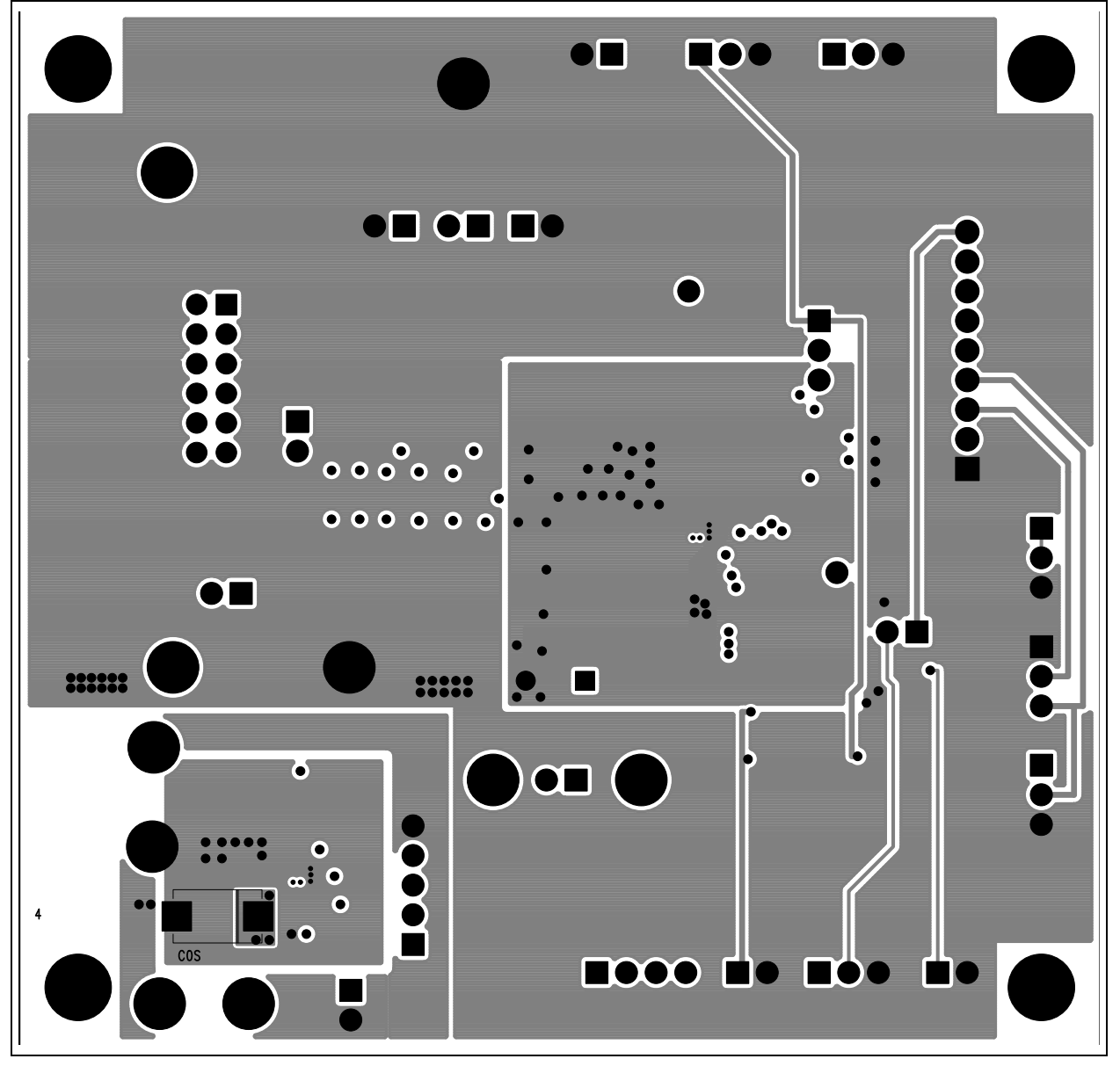

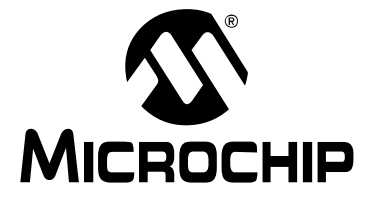

# **Appendix B. Bill of Materials (BOM)**

| Qty. | Reference                                 | Description                                       | Manufacturer                   | Part Number            |  |
|------|-------------------------------------------|---------------------------------------------------|--------------------------------|------------------------|--|
| 1    | C1                                        | Capacitor, THD-2 open -<br>DO NOT POPULATE        |                                |                        |  |
| 2    | C2, C30                                   | Capacitor, X5R, 22 µF 25V 20%                     | Murata Manufacturing Co., Ltd. | GRM31CR61E226M<br>E15  |  |
| 1    | C3                                        | Capacitor, X5R, 10 µF 25V 10%                     | Murata Manufacturing Co., Ltd. | GRM21BR61E106-<br>KA73 |  |
| 3    | C4, C7, C9                                | Capacitor, X7R, 100 nF 50V 10%                    | Murata Manufacturing Co., Ltd. | GRM188R71H104-<br>KA93 |  |
| 2    | C5, C6                                    | Capacitor, X5R, 2.2 µF 16V 10%                    | Murata Manufacturing Co., Ltd. | GRM155R61C225K<br>E11  |  |
| 1    | C8                                        | Capacitor, C0G, 1 nF 50V 5%                       | Murata Manufacturing Co., Ltd. | GRM1885C1H102-<br>JA01 |  |
| 8    | C10, C11, C12, C18,<br>C20, C22, C24, C29 | Capacitor, CHIP 0603 -<br>DO NOT POPULATE         |                                |                        |  |
| 2    | C13, C15                                  | Capacitor, X5R, 100 µF 6.3V 20%                   | Murata Manufacturing Co., Ltd. | GRM31CR60J107M<br>E39  |  |
| 2    | C14, C16                                  | Capacitor, Chip 1210 -<br>DO NOT POPULATE         |                                |                        |  |
| 3    | C17, C19, C21                             | Capacitor, X5R, 22 µF 10V 20%                     | Murata Manufacturing Co., Ltd. | GRM21BR61A226M<br>E44  |  |
| 1    | C23                                       | Capacitor, Chip 0805 -<br>DO NOT POPULATE         |                                |                        |  |
| 1    | C25                                       | Capacitor, C0G, 47 pF 50V 5%                      | Murata Manufacturing Co., Ltd. | GRM1885C1H470-<br>JA01 |  |
| 1    | C26                                       | Capacitor, C0G, 10 nF 50V 5%                      | Murata Manufacturing Co., Ltd. | GRM1885C1H103-<br>JA01 |  |
| 5    | C27, C28, C1S,<br>C3S, C4S                | Capacitor, Chip 1206 -<br>DO NOT POPULATE         |                                |                        |  |
| 1    | COS                                       | Capacitor, Tant., EIA-7343 OPEN - DO NOT POPULATE |                                |                        |  |
| 6    | C2S, C5S, C6S,<br>C7S, C8S, C9S           | Capacitor, Chip 0402 -<br>DO NOT POPULATE         |                                |                        |  |
| 6    | CON1, CON2,<br>CON4, CON5,<br>CON7, CON8  | Testpoint, Turret, .090                           | Keystone Electronics Corp.     | 1502-2(MM#2551-2)      |  |
| 4    | CON3, CON6,<br>CON9, CON10                | Testpoint, Turret, .090 -<br>DO NOT POPULATE      | Keystone Electronics Corp.     | 1502-2(MM#2551-2)      |  |
| 9    | J1, J2, J4, J5, J7,<br>J15, J17, J21      | Connector., Header, 2-Pin 1-Row, .100cc           | Sullins Connector Solutions    | PBC02SAAN              |  |

### TABLE B-1: BILL OF MATERIALS (BOM)

**Note 1:** The components listed in this Bill of Materials are representative of the PCB assembly. The released BOM used in manufacturing uses all RoHS-compliant components.

| Qty. | Reference                        | Description                                                           | Manufacturer                         | Part Number        |
|------|----------------------------------|-----------------------------------------------------------------------|--------------------------------------|--------------------|
| 1    | J3                               | Connector, Header, 4-Pin 1-Row, .100cc                                | Sullins Connector Solutions          | PBC04SAAN          |
| 7    | J6 J8, J9, J11, J12,<br>J13, J19 | Connector, Header, 3-Pin 1-Row, .100cc                                | Sullins Connector Solutions          | PBC03SAAN          |
| 1    | J10                              | Connector, Female - RA, 09-Pin, 100cc                                 | Sullins Connector Solutions          | PPTC091LGBN-RC     |
| 1    | J14                              | Connector, Header, 12-Pin<br>2-Row, .100cc                            | Sullins Connector Solutions          | PBC06DFAN          |
| 1    | J18                              | Jumper, 2-Pin, .100cc .062pcb                                         | Samtec, Inc.                         | TSW-102-07-L-S     |
| 1    | J1S                              | Connector, Header, 5-Pin 1-Row, .100cc                                | Sullins Connector Solutions          | PBC05SAAN          |
| 2    | JP18, JP3                        | Jumper, 2-Way, 2.54 mm pitch                                          | Multicomp Inc.                       | SPC20479           |
| 1    | L1                               | Inductor, SMT, Vishay/Dale<br>IHLP-2020CZ-01-xxx -<br>DO NOT POPULATE |                                      | IHLP-2020CZ-01-xxx |
| 1    | L2                               | Inductor, SMT,<br>IHLP-2525CZ-01-xxx -<br>DO NOT POPULATE             | Vishay/Dale                          | IHLP-2525CZ-01-xxx |
| 1    | L3                               | Inductor, SMT, 2.2 µH, 7.2 Arms                                       | Coilcraft                            | XAL5030-222ME      |
| 2    | L4 L1S                           | Inductor, SMT, 4 mm x 4 mm -<br>DO NOT POPULATE                       | Coilcraft                            | XAL40xx            |
| 1    | PCB                              | Printed Circuit Board - MIC24045<br>Evaluation Kit                    | Microchip Technology Inc.            | 04-10558           |
| 1    | Q1                               | MOSFET, N-Ch, SOT-23 -<br>DO NOT POPULATE                             |                                      |                    |
| 1    | Q2                               | MOSFET, N-Ch, FDS6670A                                                | Fairchild Semiconductor <sup>®</sup> | FDS6670A           |
| 3    | R1, R1S, R2S                     | Resistor, Chip 0402 -<br>DO NOT POPULATE                              |                                      |                    |
| 3    | R2, R5, R6                       | Resistor, Chip 0603 -<br>DO NOT POPULATE                              |                                      |                    |
| 1    | R3                               | Resistor, Chip 0805 -<br>DO NOT POPULATE                              |                                      |                    |
| 5    | R4, R7, R15, R17,<br>R18         | Resistor, Chip 0Ω 1A 0603                                             | Yageo Corporation                    | RC0603JR-07000RL   |
| 1    | R8                               | Resistor, Chip 49.9Ω 1% 0603                                          | Yageo Corporation                    | RC0603FR-0749R9L   |
| 1    | R9                               | Resistor, Chip 10 k $\Omega$ 5% 0603                                  | Yageo Corporation                    | RC0603JR-0710K0L   |
| 4    | R10, R11, R12, R13               | Resistor, Chip 1Ω 5% 2512                                             | Yageo Corporation                    | RC2512JR-071R00L   |
| 1    | R14                              | Resistor, Chip 20 kΩ 5% 0603                                          | Yageo Corporation                    | RC0603JR-0720K0L   |
| 1    | R16                              | Resistor, Chip 1206 -<br>DO NOT POPULATE                              |                                      |                    |
| 1    | R26                              | Resistor, Chip 2.55 kΩ 1% 0603                                        | Yageo Corporation                    | RC0603FR-072K55L   |
| 2    | TP1-2                            | Testpoint, Clip, White .075" Dia.                                     | Keystone Electronics Corp.           | 5002               |
| 1    | U1                               | IC, CTQFN 3 x 3 mm 20-Pin<br>MIC24045                                 | Microchip Technology Inc.            | MIC24045QFN        |
| 1    | U1S                              | IC, CTQFN 3 x 3 mm 20-Pin<br>MIC24045, <b>DO NOT POPULATE</b>         | Microchip Technology Inc.            | MIC24045QFN        |

### TABLE B-1: BILL OF MATERIALS (BOM) (CONTINUED)

**Note 1:** The components listed in this Bill of Materials are representative of the PCB assembly. The released BOM used in manufacturing uses all RoHS-compliant components.

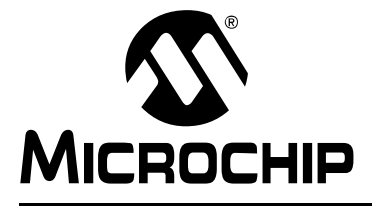

# **Appendix C. MIC24045 Internal Registers**

### C.1 REGISTERS MAPS AND I<sup>2</sup>C PROGRAMMABILITY

The MIC24045 internal registers are summarized in Table C-1, below.

| Register<br>Address | Register<br>Name | Туре | B7       | B6       | B5       | B4       | B3       | B2       | B1       | B0       |
|---------------------|------------------|------|----------|----------|----------|----------|----------|----------|----------|----------|
| 0h                  | Status           | RO   | OCF      | ThSDF    | ThWrnF   | Reserved | EnS      | Reserved | Reserved | PGS      |
| 1h                  | Setting 1        | RW   | ILIM1    | ILIM0    | Freq2    | Freq1    | Freq0    | Reserved | Reserved | Reserved |
| 2h                  | Setting 2        | RW   | Reserved | SUDly2   | SUDly1   | SUDIy0   | Mrg1     | Mrg0     | SS1      | SS0      |
| 3h                  | VOUT             | RW   | VOUT7    | VOUT6    | VOUT5    | VOUT4    | VOUT3    | VOUT2    | VOUT1    | VOUT0    |
| 4h                  | Com-<br>mand     | RW   | Reserved | Reserved | Reserved | Reserved | Reserved | Reserved | Reserved | CIFF     |

### TABLE C-1: MIC24045 REGISTER MAP

### C.1.1 Status Register

In the read-only Status registers, diagnostic information is provided. Bits can be F =latched (Flag) or S = non-latched (Status).

Flag bits are set when the corresponding fault condition has occurred and do not return to zero once the fault condition has ceased. Flags can only be cleared by writing '1' in Bit 0 of the Command Register 4h, or by power cycling. Status bits are set when the corresponding fault condition has occurred and return to zero automatically once the fault condition has ceased.

Default bits value at power-up is zero, except for Bit2 (which will always be read as '1') and Bit1 (QHS), which is '1' if no fault conditions are detected.

| R-0                               | R-0   | R-0    | R'0'         | R-0              | R'1'     | R-1      | R-0   |
|-----------------------------------|-------|--------|--------------|------------------|----------|----------|-------|
| OCF                               | ThSDF | ThWrnF | Reserved     | EnS              | Reserved | Reserved | PGS   |
| bit 7                             |       |        |              |                  |          |          | bit 0 |
|                                   |       |        |              |                  |          |          |       |
| Legend:                           |       |        |              |                  |          |          |       |
| R = Readable bit W = Writable bit |       |        | U = Unimpler | mented bit, read | as '0'   |          |       |

'0' = Bit is cleared

x = Bit is unknown

### REGISTER C-1: STATUS: STATUS REGISTER (ADDRESS 0H)

'1' = Bit is set

| bit 7 | OCF: Over-Current Flag bit. OCF is set high whenever an over-current event occurs. Latched.              |
|-------|----------------------------------------------------------------------------------------------------|
| bit 6 | <b>ThSDF:</b> Thermal Shut-down Flag bit. ThSDF is set high whenever a Thermal Shutdown occurs. Latched. |
| bit 5 | <b>ThWrnF:</b> Thermal Warning Flag bit. ThWrnF is set high whenever a Thermal Warning occurs. Latched.  |
| bit 4 | Reserved: Flag bit. Always read as zero.                                                                 |
| bit 3 | EnS: Enable Pin Status bit. EnS reflects the logic value present on pin EN. Nonlatched.                  |
| bit 2 | Reserved: Status bit. Always read as '1'.                                                                |
| bit 1 | Reserved: Default status at POR is '1' (no faults detected).                                             |
| bit 0 | PGS: Power-Good Status bit. PGS reflects the logic value present on pin PG. Nonlatched.                  |

-n = Value at POR

RC = Read-then-clear bit

### **REGISTER 3-1:** SETTING 1 – SETTING 1 REGISTER (ADDRESS 1H)

| RW-V  | RW-V  | RW-V  | RW-V  | RW-V  | U-0      | U-0      | U-0      |
|-------|-------|-------|-------|-------|----------|----------|----------|
| ILIM1 | ILIM0 | Freq2 | Freq1 | Freq0 | Reserved | Reserved | Reserved |
| bit 7 |       |       |       |       |          |          | bit 0    |

### Legend:

| Logona.                  |                           |                             |                    |
|--------------------------|---------------------------|-----------------------------|--------------------|
| R = Readable bit         | W = Writable bit          | U = Unimplemented bit, read | as '0'             |
| -n = Value at POR        | '1' = Bit is set          | '0' = Bit is cleared        | x = Bit is unknown |
| RC = Read-then-clear bit | V = factory-programmed PC | DR value <sup>(1)</sup>     |                    |

bit 7-6 ILIM<1:0>: MOSFET Current Limit bit. See the Current Limit selection in table below:

| ILIM1 | ILIMO | Typ. Low-Side<br>Current Limit (A) | Typ. High-Side<br>Current Limit (A) | Nominal Load<br>Current (A) |
|-------|-------|------------------------------------|-------------------------------------|-----------------------------|
| 0     | 0     | 3.25                               | 4.7                                 | 2                           |
| 0     | 1     | 4.3                                | 6.2                                 | 3                           |
| 1     | 0     | 5.6                                | 8.6                                 | 4                           |
| 1     | 1     | 6.2                                | 9.4                                 | 5                           |

### bit 5-3 Freq0 (Switching Frequency): See the Switching Frequency selection in table below:

| Freq2 | Freq1 | Freq0 | Frequency<br>(kHz) |
|-------|-------|-------|--------------------|
| 0     | 0     | 0     | 310                |
| 0     | 0     | 1     | 400                |
| 0     | 1     | 0     | 500                |
| 0     | 1     | 1     | 570                |
| 1     | 0     | 0     | 660                |
| 1     | 0     | 1     | 780                |
| 1     | 1     | 0     | 970                |
| 1     | 1     | 1     | 1200               |

- bit 2-0 **Reserved:** Unimplemented bit. Read as '0'.
- Note 1: Default Status settings at power-up can be changed at the factory. Standard selections are described in Section 6.0 "MIC24045 Default Settings Values at Power-Up" in the data sheet. Overwriting default settings by I<sup>2</sup>C has no permanent effect and values will return to factory default values upon power cycling.
  - 2: Changing Setting 1 Register values while power delivery is enabled is not recommended. To change settings by I<sup>2</sup>C, set EN pin low first, then write the new configuration, and finally set EN pin high again to resume power delivery.

| U-0      | RW-V   | RW-V   | RW-V   | RW-0 | RW-0 | RW-V | RW-V  |
|----------|--------|--------|--------|------|------|------|-------|
| Reserved | SUDly2 | SUDly1 | SUDly0 | Mrg1 | Mrg0 | SS1  | SS0   |
| bit 7    |        |        |        |      |      |      | bit 0 |
|          |        |        |        |      |      |      |       |

### REGISTER C-2: SETTING 2: SETTING 2 REGISTER (ADDRESS 2H)

| Legend:                  |                        |                          |                    |
|--------------------------|------------------------|--------------------------|--------------------|
| R = Readable bit         | W = Writable bit       | U = Unimplemented bit,   | read as '0'        |
| -n = Value at POR        | '1' = Bit is set       | '0' = Bit is cleared     | x = Bit is unknown |
| RC = Read-then-clear bit | V = factory-programmed | POR value <sup>(1)</sup> |                    |

bit 7 **Reserved:** Unimplemented bit. Read as '0'. Writing to this bit has no effect.

bit 6-4 **SUDIy<2:0>:** Start-Up Delay bit. Delay to start power delivery from the rising edge of the EN signal. See the Start-up Delay selection in table below:

| SUDIy2 | SUDIy1 | SUDIy0 | Start-Up Delay (ms) |
|--------|--------|--------|---------------------|
| 0      | 0      | 0      | 0                   |
| 0      | 0      | 1      | 0.5                 |
| 0      | 1      | 0      | 1                   |
| 0      | 1      | 1      | 2                   |
| 1      | 0      | 0      | 4                   |
| 1      | 0      | 1      | 6                   |
| 1      | 1      | 0      | 8                   |
| 1      | 1      | 1      | 10                  |

bit 3-2 **Mrg<1:0>:** Voltage Margins bit. These bits can be changed at any time during power delivery. See the Voltage Margining selection in table below:

| Mrg1 | Mrg0 | Change to nominal V <sub>OUT</sub> Setting (%) |
|------|------|------------------------------------------------|
| 0    | 0    | 0%                                             |
| 0    | 1    | -5%                                            |
| 1    | 0    | +5%                                            |
| 1    | 1    | +5%                                            |

### Default at power-up is <0:0>

bit 1-0

## SS1 SS0 Soft-Start Slope (V/ms)

| 501 | 555 | Solt-Start Slope ( |
|-----|-----|--------------------|
| 0   | 0   | 0.16               |
| 0   | 1   | 0.38               |
| 1   | 0   | 0.76               |
| 1   | 1   | 1.5                |

- **Note 1:** With the exception of Margining Bits Mrg<1:0>, changing Setting 2 register values while power delivery is enabled is not recommended. To change settings by I<sup>2</sup>C, set EN pin low first, then write the new configuration, and finally set EN pin high again to resume power delivery
  - 2: With the exception of Margining Bits Mrg<1:0>, changing Setting 2 register values while power delivery is enabled is not recommended. To change settings by I<sup>2</sup>C, set EN pin low first, then write the new configuration, and finally, set EN pin high again to resume power deliver.

**SS1<1:0>:** Soft-Start Ramp Rate bit. See the Soft-Start Tamp Rates selection in table below:

| REGISTER C-3: | VOUT: VOUT REGISTER (ADDRESS 3H) |
|---------------|----------------------------------|
|---------------|----------------------------------|

|          |            |       |       |       |       | KVV-V |
|----------|------------|-------|-------|-------|-------|-------|
| VOUT7 VO | OUT6 VOUT5 | VOUT4 | VOUT3 | VOUT2 | VOUT1 | VOUT0 |
| bit 7    |            |       |       |       |       | bit 0 |

| Legend:                  |                          |                          |                    |
|--------------------------|--------------------------|--------------------------|--------------------|
| R = Readable bit         | W = Writable bit         | U = Unimplemented bit, I | read as '0'        |
| -n = Value at POR        | '1' = Bit is set         | '0' = Bit is cleared     | x = Bit is unknown |
| RC = Read-then-clear bit | V = factory-programmed I | POR value <sup>(1)</sup> |                    |

bit 7-0 **VOUT<7:0>:** VOUT register bits can be changed at any time during power delivery, provided that transitions from one code to another:

- are done step-by-step, by small VOUT increments. The speed of the transition is left to the user and limited by the l<sup>2</sup>C writing interface speed.
- code transition shall take place only within the same VOUT Range. Crossing boundaries of resolution ranges may cause VOUT glitches and it is not recommended.

See VOUT selection in table below:

| VOUT Range       | Step Size | Codes-decimal (hex)    |
|------------------|-----------|------------------------|
| 0.640V to 1.280V | 5 mV      | 0 (00h) to 128 (80h)   |
| 1.290V to 1.950V | 10 mV     | 129 (81h) to 195 (C3h) |
| 1.980V to 3.420V | 30 mV     | 196 (C4h) to 244 (F4h) |
| 4.750V to 5.250V | 50 mV     | 245 (F5h) to 255 (FFh) |

- Note 1: Default Status settings at power-up can be changed at the factory. Standard selections are described in Section 6.0 "MIC24045 Default Settings Values at Power-Up" in the data sheet. Overwriting default settings by I<sup>2</sup>C has no permanent effect and values will return to factory default values upon power cycling.
  - 2: The functionality of the MIC24045 at any output voltage selection is subject to limitations described in **Section 7.0 "Application Information**", in the data sheet.

### REGISTER C-4: COMMAND: COMMAND REGISTER (ADDRESS 4H)

| RW-0     | RW-0     | RW-0     | RW-0     | RW-0     | RW-0     | RW-0     | RW-0  |
|----------|----------|----------|----------|----------|----------|----------|-------|
| Reserved | Reserved | Reserved | Reserved | Reserved | Reserved | Reserved | CIFF  |
| bit 7    |          |          |          |          |          |          | bit 0 |

| Legend:                  |                  |                                    |                    |  |
|--------------------------|------------------|------------------------------------|--------------------|--|
| R = Readable bit         | W = Writable bit | U = Unimplemented bit, read as '0' |                    |  |
| -n = Value at POR        | '1' = Bit is set | '0' = Bit is cleared               | x = Bit is unknown |  |
| RC = Read-then-clear bit |                  |                                    |                    |  |

bit 7-1Reserved<7:1>: Writing to these bits has no effect on the device operation.bit 0CIFF: Clear Fault Flags bit. Writing '1' to bit 0 will clear all Fault Flags. The CIFF bit is self-clearing and<br/>it returns to '0' as soon as the Fault Flags have been cleared.

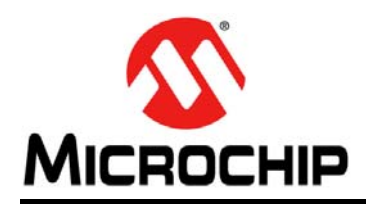

# **Worldwide Sales and Service**

### AMERICAS

Corporate Office 2355 West Chandler Blvd. Chandler, AZ 85224-6199 Tel: 480-792-7200 Fax: 480-792-7277 Technical Support: http://www.microchip.com/ support

Web Address: www.microchip.com

Atlanta Duluth, GA Tel: 678-957-9614 Fax: 678-957-1455

Austin, TX Tel: 512-257-3370

Boston Westborough, MA Tel: 774-760-0087 Fax: 774-760-0088

**Chicago** Itasca, IL Tel: 630-285-0071 Fax: 630-285-0075

**Cleveland** Independence, OH Tel: 216-447-0464 Fax: 216-447-0643

**Dallas** Addison, TX Tel: 972-818-7423 Fax: 972-818-2924

**Detroit** Novi, MI Tel: 248-848-4000

Houston, TX Tel: 281-894-5983

Indianapolis Noblesville, IN Tel: 317-773-8323 Fax: 317-773-5453

Los Angeles Mission Viejo, CA Tel: 949-462-9523 Fax: 949-462-9608

New York, NY Tel: 631-435-6000

San Jose, CA Tel: 408-735-9110

**Canada - Toronto** Tel: 905-695-1980 Fax: 905-695-2078

### ASIA/PACIFIC

Asia Pacific Office Suites 3707-14, 37th Floor Tower 6, The Gateway

Harbour City, Kowloon Hong Kong Tel: 852-2943-5100 Fax: 852-2401-3431

Australia - Sydney Tel: 61-2-9868-6733 Fax: 61-2-9868-6755

**China - Beijing** Tel: 86-10-8569-7000 Fax: 86-10-8528-2104

**China - Chengdu** Tel: 86-28-8665-5511 Fax: 86-28-8665-7889

China - Chongqing Tel: 86-23-8980-9588 Fax: 86-23-8980-9500

China - Dongguan Tel: 86-769-8702-9880

China - Guangzhou Tel: 86-20-8755-8029

**China - Hangzhou** Tel: 86-571-8792-8115 Fax: 86-571-8792-8116

China - Hong Kong SAR Tel: 852-2943-5100

**China - Nanjing** Tel: 86-25-8473-2460 Fax: 86-25-8473-2470

Fax: 852-2401-3431

**China - Qingdao** Tel: 86-532-8502-7355 Fax: 86-532-8502-7205

**China - Shanghai** Tel: 86-21-5407-5533 Fax: 86-21-5407-5066

China - Shenyang Tel: 86-24-2334-2829 Fax: 86-24-2334-2393

**China - Shenzhen** Tel: 86-755-8864-2200 Fax: 86-755-8203-1760

**China - Wuhan** Tel: 86-27-5980-5300 Fax: 86-27-5980-5118

**China - Xian** Tel: 86-29-8833-7252 Fax: 86-29-8833-7256

### ASIA/PACIFIC

China - Xiamen Tel: 86-592-2388138 Fax: 86-592-2388130

**China - Zhuhai** Tel: 86-756-3210040 Fax: 86-756-3210049

India - Bangalore Tel: 91-80-3090-4444 Fax: 91-80-3090-4123

India - New Delhi Tel: 91-11-4160-8631 Fax: 91-11-4160-8632

India - Pune Tel: 91-20-3019-1500

**Japan - Osaka** Tel: 81-6-6152-7160 Fax: 81-6-6152-9310

**Japan - Tokyo** Tel: 81-3-6880- 3770 Fax: 81-3-6880-3771

**Korea - Daegu** Tel: 82-53-744-4301 Fax: 82-53-744-4302

Korea - Seoul Tel: 82-2-554-7200 Fax: 82-2-558-5932 or 82-2-558-5934

Malaysia - Kuala Lumpur Tel: 60-3-6201-9857 Fax: 60-3-6201-9859

Malaysia - Penang Tel: 60-4-227-8870 Fax: 60-4-227-4068

Philippines - Manila Tel: 63-2-634-9065 Fax: 63-2-634-9069

**Singapore** Tel: 65-6334-8870 Fax: 65-6334-8850

**Taiwan - Hsin Chu** Tel: 886-3-5778-366 Fax: 886-3-5770-955

**Taiwan - Kaohsiung** Tel: 886-7-213-7828

Taiwan - Taipei Tel: 886-2-2508-8600

Fax: 886-2-2508-0102 Thailand - Bangkok Tel: 66-2-694-1351

Fax: 66-2-694-1350

### EUROPE

Austria - Wels Tel: 43-7242-2244-39 Fax: 43-7242-2244-393

**Denmark - Copenhagen** Tel: 45-4450-2828 Fax: 45-4485-2829

France - Paris Tel: 33-1-69-53-63-20 Fax: 33-1-69-30-90-79

Germany - Dusseldorf Tel: 49-2129-3766400

Germany - Karlsruhe Tel: 49-721-625370

**Germany - Munich** Tel: 49-89-627-144-0 Fax: 49-89-627-144-44

Italy - Milan Tel: 39-0331-742611 Fax: 39-0331-466781

Italy - Venice Tel: 39-049-7625286

**Netherlands - Drunen** Tel: 31-416-690399 Fax: 31-416-690340

Poland - Warsaw Tel: 48-22-3325737

**Spain - Madrid** Tel: 34-91-708-08-90 Fax: 34-91-708-08-91

Sweden - Stockholm Tel: 46-8-5090-4654

**UK - Wokingham** Tel: 44-118-921-5800 Fax: 44-118-921-5820

06/23/16

# **X-ON Electronics**

Largest Supplier of Electrical and Electronic Components

Click to view similar products for Power Management IC Development Tools category:

Click to view products by Microchip manufacturer:

Other Similar products are found below :

EVB-EP5348UI MIC23451-AAAYFL EV MIC5281YMME EV 124352-HMC860LP3E DA9063-EVAL ADP122-3.3-EVALZ ADP130-0.8-EVALZ ADP130-1.8-EVALZ ADP1740-1.5-EVALZ ADP1870-0.3-EVALZ ADP1874-0.3-EVALZ ADP199CB-EVALZ ADP2102-1.25-EVALZ ADP2102-1.875EVALZ ADP2102-1.8-EVALZ ADP2102-2-EVALZ ADP2102-3-EVALZ ADP2102-4-EVALZ AS3606-DB BQ25010EVM BQ3055EVM ISLUSBI2CKIT1Z LP38512TS-1.8EV EVAL-ADM1186-1MBZ EVAL-ADM1186-2MBZ ADP122UJZ-REDYKIT ADP166Z-REDYKIT ADP170-1.8-EVALZ ADP171-EVALZ ADP1853-EVALZ ADP1873-0.3-EVALZ ADP198CP-EVALZ ADP2102-1.0-EVALZ ADP2102-1-EVALZ ADP2107-1.8-EVALZ ADP5020CP-EVALZ CC-ACC-DBMX-51 ATPL230A-EK MIC23250-S4YMT EV MIC26603YJL EV MIC33050-SYHL EV TPS60100EVM-131 TPS65010EVM-230 TPS71933-28EVM-213 TPS72728YFFEVM-407 TPS79318YEQEVM UCC28810EVM-002 XILINXPWR-083 LMR22007YMINI-EVM LP38501ATJ-EV